# Era Color

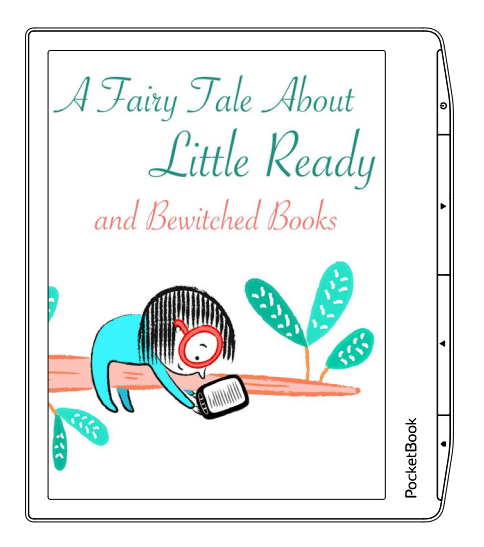

## Benutzerhandbuch

## <u>Inhalt</u>

| SICHERHEITSHINWEISE                 | 6  |
|-------------------------------------|----|
| AUSSEHEN                            | 14 |
| TECHNISCHE DATEN                    | 15 |
| ERSTE SCHRITTE                      | 16 |
| Aufladen des Akkus                  | 16 |
| Geräteverwaltung                    | 18 |
| Übersicht des Hauptmenüs            | 19 |
| Gesten                              | 21 |
| Arbeiten mit der Bildschirmtastatur | 22 |
| Helligkeit                          | 25 |
| Verbindung zum Internet             | 28 |
| Bluetooth-Konfiguration             | 31 |

| ANWENDUNGEN     |    |
|-----------------|----|
| Bibliothek      | 35 |
| Shop            | 35 |
| Browser         | 38 |
| Notes           | 40 |
| Algemein        | 44 |
| Rechner         | 44 |
| Galerie         | 44 |
| Fotoramme       | 45 |
| RSS Nachrichten | 47 |
| Musikplayer     | 49 |
| Hörbücher       | 51 |
| Spiele          | 53 |
| Solitaire       | 53 |
| Sudoku          | 53 |
| Schach          | 54 |
| Scribble        | 54 |
| Malen           | 55 |

| Services                        | 56         |
|---------------------------------|------------|
| Dropbox PocketBook              | 56         |
| Send-to-PocketBook              | 59         |
| BÜCHER LESEN                    | 64         |
| Gesten im Lesemodus             | 65         |
| Passen Sie sowohl SMARTlight a  | s auch die |
| Helligkeit der Vordergrundbeleu | chtung di- |
| rekt im Lesemodus an            | 67         |
| Inhalt                          | 68         |
| Lesezeichen                     | 69         |
| Wörterbuch                      | 70         |
| Notiz                           | 74         |
| Stimme                          | 76         |
| Leseeinstellungen               | 78         |
| Verfolgen von Links             | 84         |
| Dateien laden                   | 85         |
| Bibliothek                      | 91         |
| PocketBook Cloud                | 95         |

| EINSTELLUNGEN                   | 101     |
|---------------------------------|---------|
| WLAN                            | 101     |
| Bluetooth                       | 102     |
| Konten und Synchronisierung     | 103     |
| Persönliche Einstellungen       | 109     |
| Sprache/Language                | 116     |
| Datum/Zeit                      | 116     |
| Strom sparen                    | 117     |
| Wartung                         | 117     |
| Software                        | 119     |
| Informationen über das Gerät    | 119     |
| FIRMWARE-AKTUALISIERUNG         | 121     |
| FEHLERSUCHE                     | 125     |
| KUNDENSUPPORT                   | 128     |
| EINHALTUNG INTERNATIONALER NORM | 1EN 129 |

## <u>Sicherheitshinweise</u>

Vor der Arbeit mit dem Gerät lesen Sie sich bitte sorgfältig diesen Abschnitt durch. Durch die Einhaltung dieser Anweisungen gewährleisten Sie Ihre eigene Sicherheit und verlängern die Lebensdauer Ihres Geräts.

#### Lagerung, Transport und Betriebsbedingungen

Der Bereich der Betriebstemperatur des Geräts liegt bei 0 °C bis 40 °C; setzen Sie das Gerät daher keinen übermäßig hohen oder niedrigen Temperaturen aus. Niemals Kabel zu nah an Wärmequellen kommen lassen. Aufgeheizte Kabel oder deren Isolierung können sich verformen oder beschädigt werden, was zu Bränden oder Stromschlägen führen kann.

Vermeiden Sie die folgenden Einwirkungen:

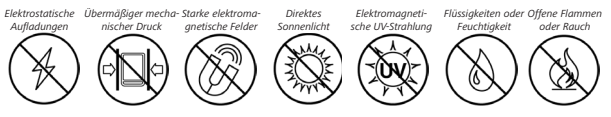

#### Wartung

⊗ Lassen Sie das Gerät nicht über einen längeren Zeitraum in einer schlecht belüfteten Umgebung, wie z. B. in einem Auto oder in geschlossenen, engen Kisten/Verpackungen, liegen.

 $\otimes$  Das Gerät nicht fallen lassen oder versuchen, es zu verbiegen.

Schützen Sie den Bildschirm vor Objekten, die ihn zerkratzen oder beschädigen könnten. Um einen sicheren Schutz des Bildschirms sicherzustellen, empfehlen wir die Lagerung des Geräts in einer Schutzabdeckung und/oder in einem Hardcover.

⊘Von Kindern fernhalten.

 $\otimes$  Dieses Gerät nicht zerlegen oder modifizieren.

⊗ Verwenden Sie das Gerät nicht mit beschädigtem Akku, Ladegerät (gebrochenes Gehäuse, abgenutzte Kontakte, gebrochenes Zuführungskabel) oder mit beschädigter SD-Karte. Ist der Akku beschädigt (gerissenes Gehäuse, Auslaufen von Elektrolyt, Verformung usw.), muss er durch autorisiertes Personal ersetzt werden. Die Verwendung selbstgebauter oder modifizierter Akkus kann zu einer Explosion und/oder zur Beschädigung des Geräts führen.

⊗ Verwenden Sie keine organischen oder anorganischen Lösungsmittel (z. B. Benzol) für die Reinigung von Bildschirm und/oder Gehäuse.

⊘ Verwenden Sie einen weichen Lappen für das Entfernen von Staub von der Geräteoberfläche. Für das Entfernen von Schmutz benetzen Sie die Oberfläche mit wenigen Tropfen von destilliertem Wasser. Im Bildschirm sind bis zu fünf fehlerhafte Pixel akzeptabel, und diese stellen keinen von der Garantie abgedeckten Mangel des Bildschirms dar. Bis zum Ende der Laufzeit der Produktgarantie kontaktieren Sie bitte das nächstgelegen autorisierte Servicecenter, um sicherzustellen, dass die Sicherheit aufrecht erhalten wird.

Wenn das Gerät lange Zeit nicht genutzt wurde, ist es möglich, dass die Batterie-Ladeanzeige nicht korrekt funktioniert. Schließen Sie in diesem Fall das Ladegerät an und lassen das Gerät eine Stunde aufladen. Danach trennen Sie das Gerät von der Stromquelle oder dem USB-Kabel und schließen es sofort wieder an. Jetzt kann das Gerät normal genutzt werden.

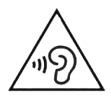

Um mögliche Hörschäden zu vermeiden, darf nicht über einen längeren Zeitraum mit hoher Lautstärke gehört werden. Achtung! Das Gerät kann nicht unter Wasser oder in nassem Zustand verwendet werden. Wenn Ihr Gerät unter Wasser getaucht wurde, lassen Sie zuerst das Wasser durch die Löcher im Gehäuse abfließen. Schütteln Sie dann das Gerät vorsichtig, während Sie es festhalten, und lassen Sie es danach 24 Stunden trocknen. Tauchen Sie das Gerät nicht in Meerwasser.

Für detaillierte Informationen über die Kundenzentren in Ihrer Region besuchen Sie bitte die offizielle Website von PocketBook International: <u>http://www.pocketbook.ch</u>.

#### Achtung

Der Bildschirm des Gerätes ist auf einem Glasträger aufgebaut! Um Beschädigungen zu vermeiden, lassen Sie das Gehäuse nicht fallen, sich verbiegen oder zerdrücken. Tätigen Sie keinen übermäßigen Druck auf die Bildschirmoberfläche und beschädigen Sie auf keine andere Weise den Glasträger des Bildschirms. Berücksichtigen Sie auch, dass die Bildschirmoberfläche eine Plastikbeschichtung hat. Deshalb wird empfohlen, Kontakt mit spitzen Objekten zu vermeiden, welche die Oberfläche des Gerätes zerkratzen können. Um das Risiko zu verringern, den Bildschirm oder das Gehäuse zu beschädigen, wird empfohlen, das Gerät in einer Schutzhülle von PocketBook aufzubewahren und zu transportieren.

#### **HF-Sicherheit**

Das Gerät empfängt und sendet Hochfrequenzsignale und kann Störungen des Funkverkehrs und anderer elektronischer Geräte verursachen. Verwenden Sie medizinische Geräte (z. B. Herzschrittmacher oder Hörgerät), kontaktieren Sie bitte Ihren Arzt oder den Hersteller, um zu erfahren, ob diese medizinischen Geräte gegen externe HF-Signale geschützt sind. Verwenden Sie die drahtlose Kommunikation nicht an Orten, wo dies verboten ist, z. B. an Bord eines Flugzeugs oder in Krankenhäusern, weil sie sich u. U. auf die Bordelektronik oder die medizinischen Geräte auswirken könnte.

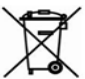

#### Verwertung

Die unsachgemäße Entsorgung dieses Geräts kann sich negativ auf die Umwelt und die öffentliche Gesundheit auswirken. Um dies zu vermeiden, befolgen Sie bitte die gerätespezifischen Entsorgungsanforderungen. Die Wiederverwertung der Bestandteile des Readers hilft bei der Erhaltung natürlicher Ressourcen. Für weitere Informationen bezüglich der Wiederverwertung kontaktieren Sie bitte die lokalen Gemeindebehörden, Ihren Abfallentsorger, das Geschäft, in dem Sie das Gerät gekauft haben, oder das autorisierte Servicecenter. Entsorgung elektrischer und elektronischer Komponenten (die Richtlinie ist maßgeblich für die EU und andere europäische Länder, in denen getrennte Müllentsorgungssysteme vorhanden sind). Einwohner anderer Länder entsorgen die Akkus in Übereinstimmung mit lokal geltendem Recht.

Zerstören Sie den Akku nicht durch Verbrennen, da dieser sonst explodieren kann!

## <u>Aussehen</u>

 Menü | Ein/Aus – Ein-/ Ausschalten des Geräts (Taste lange gedrückt halten). Öffnen des Menüs (falls verfügbar).

 Vorwärts – Seite vorwärtsblättern.

 Rückwärts – Seite zurückblättern; im Navigationsmodus – wechselt zum vorigen Menü oder zur vorigen Seite der Liste.

 Startseite – Zurück zum Hauptmenü.

5. LED-Indikator.

 USB Type-C-Anschluss

 zum Anschließen des Geräts an einen Computer oder an ein Ladegerät mittels eines USB-Kabels.

 Anschluss f
ür Smartger
äte.

- 8. Coverrückseite.
- 9. Lautsprecher.

HINWEIS: Außerdem können

Sie im Bereich Einstellungen >

Persönliche Einstellungen > Tastaturbelegung die Tastenbelegung selbst konfigurieren. Die Schaltflächen für die Navigation und für das Blättern von Seiten sind von der Bildschirmausrichtung abhängig.

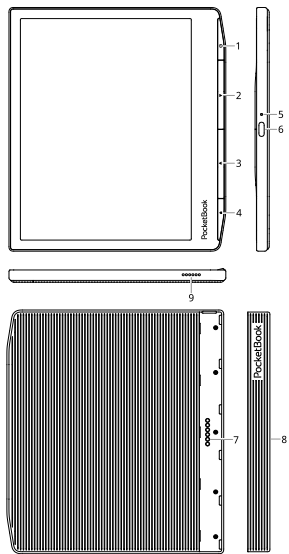

## Technische Daten

| Display                | 7" (17,8 cm) E Ink Kaleido 3, 1264 x 1680 (Graustufen-<br>modus), 632 × 840 (Farbmodus)                                              |
|------------------------|----------------------------------------------------------------------------------------------------|
| DPI                    | 300 (Graustufenmodus), 150 (Farbmodus)                                                                                               |
| Farbtiefe              | 16 (Graustufenmodus), 4096 (Farbmodus)                                                                                               |
| Vordergrundbeleuchtung | Ja                                                                                                    |
| SMARTlight             | Ja                                                                                                    |
| Prozessor              | Quad Core (4×1,8 GHz)                                                                                                    |
| RAM                    | 1 GB                                                                                                    |
| Interner Speicher      | 32 GB *                                                                                                    |
| Betriebssystem         | Linux Kernel 4.9.56                                                                                                    |
| Verbindungen           | USB Type-C, Wi-Fi (802.11a/b/g/n/ac/ax 2,4/5 GHz),<br>Bluetooth 5.4                                                                  |
| Akku                   | Li-Ion Pol, 2500 mAh **                                                                                                    |
| G-sensor               | Ja                                                                                                    |
| Cover sensor           | Ja                                                                                                    |
| Buchformate            | ACSM, AZW, AZW3, CBR, CBZ, CHM, DJVU, DOC, DOCX,<br>EPUB(DRM), EPUB, FB2, FB2.ZIP, HTM, HTML, MOBI,<br>PDF (DRM), PDF, PRC, RTF, TXT |
| Bildformate            | JPEG, BMP, PNG, TIFF                                                                                                    |
| Audioformate           | MP3, MP3.zip, OGG, OGG.zip                                                                                                    |
| Hörbuch-Format         | M4A, M4B, OGG, OGG.ZIP, MP3, MP3.ZIP                                                                                                 |
| Abmessungen            | 134,3 × 155 × 7,8 mm                                                                                                    |
| Gewicht                | 235 g                                                                                                    |
| Wasserschutz           | IPX8                                                                                                    |

\* Der tatsächlich verfügbare interne Speicher kann je nach Softwarekonfiguration Ihres Geräts variieren.

\*\* Die oben genannten Akkulaufzeiten und Werte können je nach Nutzungsmodus, Verbindung und Einstellungen variieren.

## Erste Schritte

In diesem Kapitel erfahren Sie, wie man das Gerät für den Einsatz vorbereitet, und lernen seine wichtigsten Steuerungsfunktionen kennen.

#### AUFLADEN DES AKKUS

Das Aufladen der integrierten Akkus ist **(1)** via USB-Kabel am PC oder **(2)** per optional erhältlichen Ladegerät möglich.

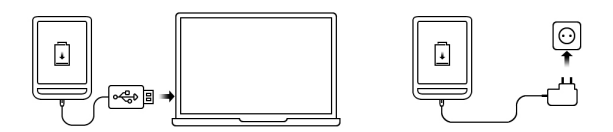

 Verbinden Sie dieses Gerät mithilfe eines Kabels mit einem Computer oder unter Verwendung des Netzteils mit dem Stromnetz. Das Gerät schaltet sich ein, sobald der Ladevorgang beginnt.

• Wenn der Akku vollständig geladen ist, können Sie das Gerät abziehen, Das ist nun betriebsbereit.

Wenn das Gerät beim Anschließen des Kabels an den PC eingeschaltet ist, erscheint auf dem Bildschirm die Aufforderung, eine der folgenden Aktionen zu wählen: "*Verbindung mit Computer"* oder *"Laden"*.

### GERÄTEVERWALTUNG

| Einschalten      | Drücken Sie die Taste <b>Ein/Aus</b> . Sobald das Gerät betriebsbereit ist,<br>wird je nach Einstellung das Hauptmenü oder das zuletzt geöffnete<br>Buch angezeigt.                                                                                                    |  |
|------------------|----------------------------------------------------------------------------------------------------|--|
| Ausschalten      | Drücken und halten Sie die Taste <b>Ein/Aus</b> für etwa 2 Sekunden, bis<br>das Gerät sich ausschaltet.                                                                                                    |  |
| Sperren          | <ul> <li>Sie können Ihr Gerät auf drei Arten sperren: <ol> <li>Drücken Sie die Taste Ein/Aus;</li> <li>Starten Sie den Taskmanager. Berühren Sie das Symbol</li> <li>, um das Gerät zu sperren.</li> <li>Sie können die automatische Tastensperre einstellen:<br/>gehen Sie zu Einstellungen &gt; Energie sparen &gt; Autoabschalten nach<br/>oder Gerät sperren nach und legen Sie die Leerlaufzeit fest, nach der<br/>das Gerät gesperrt wird.</li> </ol></li></ul>                                                  |  |
| Entsperren       | Drücken Sie die Taste <b>Ein/Aus</b> .                                                                                                    |  |
| Neustart         | Falls dein Gerät "einfriert" (es nicht auf das Drücken bzw. Antippen<br>von Tasten oder das Berühren des Bildschirms reagiert), kannst du<br>es neu starten. Drücke dazu die <b>Ein-/Aus</b> -Taste für 10-12 Sekun-<br>den. Schalte das Gerät dann wie gewohnt ein.                                                                                                    |  |
| Taskmana-<br>ger | Der Taskmanager kann auf zwei Arten aufgerufen werden:<br>• durch Berühren des Symbols  □ in der<br>Benachrichtigungszeile;<br>• durch längeres Drücken der Taste Home  .<br>Über den Taskmanager erhalten Sie schnellen Zugriff auf einige Ge-<br>rätesteuerungsfunktionen:<br>• Schließen laufender Anwendungen: drücken Sie X ne-<br>ben der Anwendung in der Liste;<br>• ③ Grätesperre. Um zu entsperren, drücken Sie die<br>Taste Ein/Aus<br>• ③ Öffnet Liste der WLAN-Verbindungen<br>• ⑤ Das Gerät ausschalten. |  |

#### ÜBERSICHT DES HAUPTMENÜS

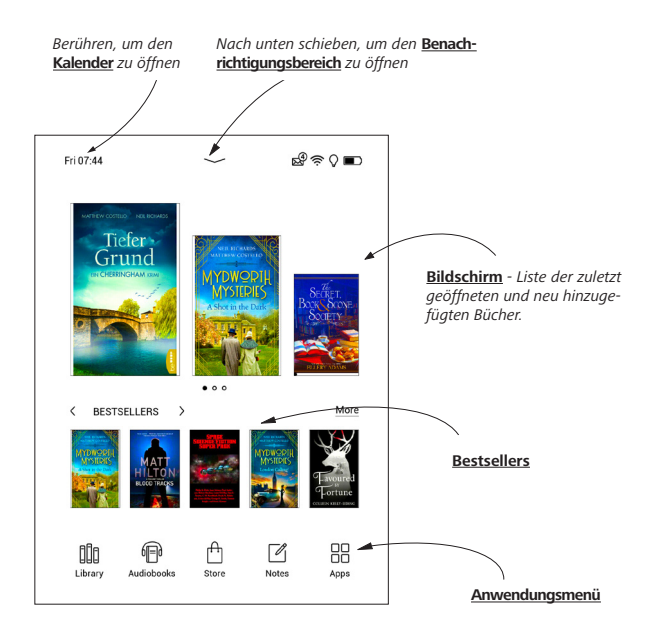

#### Benachrichtigungsbereich

Berühren Sie das Symbol — oder schieben Sie es nach unten, um den *Benachrichtigungsbereich* zu öffnen.

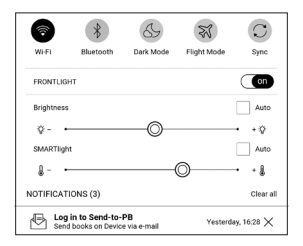

HINWEIS: Der Benachrichtigungsbereich kann auch durch Drücken der Taste Menü geöffnet werden.

Über den Benachrichtigungsbereich erhalten Sie einfachen Zugriff auf die <u>WLAN</u> und der <u>Helligkeit</u>, die <u>Synchronisierung Ihres</u> <u>Geräts mit Netzwerkdiensten</u>, <u>Flugmodus</u>, die Geräte <u>Bluetooth</u>.

#### GESTEN

VORSICHT! Der Touchscreen des Geräts ist ein empfindliches und bruchgefährdetes Bauteil. Um Beschädigungen des Touchscreens zu vermeiden, berühren Sie diesen bitte mit Bedacht, wenn Sie das Gerät über Gesten steuern.

#### Tippen

Öffnet ein Element (Buch, Datei, Ordneranwendung oder Menüelement).

#### Berühren & Halten

Öffnet das Kontextmenü eines Elements (falls verfügbar).

#### Schieben

Blättert die Seiten eines Buches oder einer Liste; bewegt ein Bild: schieben Sie Ihren Finger über den Bildschirm.

#### Streichen

Scrollen von Listen: bewegen Sie Ihren Finger schnell über den Bildschirm.

#### Skalieren

Ändert die Bildgröße: legen Sie zwei Finger auf den Bildschirm und spreizen Sie diese zum Vergrößern auseinander bzw. bewegen Sie diese zum Verkleinern aufeinander zu.

#### ARBEITEN MIT DER BILDSCHIRMTASTATUR

Die Bildschirmtastatur dient bei Bedarf zur Eingabe von Textinformationen, wie z. B. für eine Suche oder die Eingabe der Zugangsdaten einer Netzwerkverbindung.

Um ein Zeichen einzugeben, tippe auf die entsprechende Schaltfläche. Um ein Sonderzeichen einzugeben, tippe lange auf eine Schaltfläche und wähle aus dem Drop-Down-Menü das gewünschte Sonderzeichen aus.

Um von der Buchstabentastatur zur numerischen Tastatur zu wechseln, tippe auf 2123. Um von der numerischen Tastatur zur Zeichentastatur zu wechseln, tippe auf 214.

Um eine neue Tastatursprache hinzuzufügen, gehe zu Einstellungen > Sprache/Languages > Tastaturlayouts.

Um zu einer anderen Tastatursprache zu wechseln, tippe . Die ausgewählte Sprache wird auf der Leertaste angezeigt.

Bei Bedarf kannst du die Vorschau von Sonderzeichen in der rechten oberen Ecke der Tastaturschaltflächen aktivieren/deaktivieren. Gehe dafür zu Einstellungen > Sprache/Languages > Tastaturlayouts > Zweitbelegung der Tasten anzeigen.

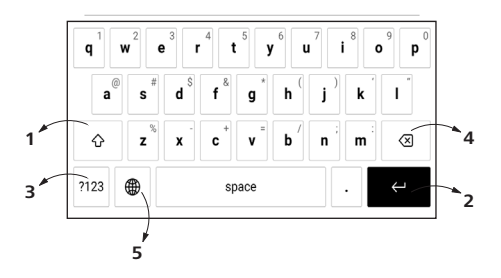

- 1. Groß-/Kleinschreibung ändern;
- 2. Übernahme des eingegebenen Texts;
- 3. Tastaturmodi wechseln;
- 4. Letztes eingegebene Zeichen löschen;
- 5. Eingabesprache ändern.

Wenn Sie ein Passwort eingeben (z. B. WLAN-Zugangsdaten), wird das Symbol  $\Leftrightarrow$  in dem Textfeld angezeigt. Berühren Sie es, um so die eingegebenen Zeichen zu sehen.

#### HELLIGKEIT

Öffnen Sie die Benachrichtigungsleiste, um das Menü zur Steuerung der Vordergrundbeleuchtung anzuzeigen. Dieses besteht aus zwei Teilen:

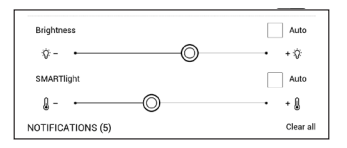

**1. Allgemeine Steuerung der Helligkeit.** Dazu gehört ein EIN/AUS-Schalter, um die Displaybeleuchtung ein und auszuschalten, sowie ein Helligkeitsregler. **HINWEIS:** Um die Vordergrundbeleuchtung ein- oder auszuschalten, ohne die Benachrichtigungsleiste zu öffnen, halten Sie die Menütaste für eine Sekunde gedrückt.

2. SMARTlight Lichttemperatursteuerung. Diese Funktion befindet sich standardmäßig im Automatikmodus (der Schalter befindet ich in der ON-Position). Dies bedeutet, dass das Gerät die optimale Lichttemperatur in Abhängigkeit von der Tageszeit bestimmt (von neutralem Weiß am Morgen hin zum wärmeren Farbton am Abend).

Wenn der Automatikmodus ausgeschaltet ist (der Schalter befindet sich in der OFF-Position), wird der Schieberegler auf dem Bildschirm aktiviert. Jetzt können Sie die Lichttemperatur der Vordergrundbeleuchtung manuell einstellen. HINWEIS: Auf dem Gerät sollte die korrekte Uhrzeit eingestellt sein, um sicherzustellen, dass die SMARTlight-Steuerung im Automatikmodus ordnungsgemäß funktioniert. Um die Zeiteinstellung zu optimieren, aktivieren Sie "Automatische Zeitsynchronisierung" unter *Einstellungen > Datum/Zeit* oder stellen Sie die Uhrzeit manuell ein.

Sie können die Helligkeit der Vordergrundbeleuchtung und die SMARTlight Lichttemperatursteuerung Ihres Displays anpassen, indem Sie auf die Symbole für die Helligkeit der Vordergrundbeleuchtung und die SMARTlight Lichttemperatursteuerung tippen. Helligkeit und Farbtemperatur werden pro Tippen um ein Prozent angehoben/ abgesenkt.

#### VERBINDUNG ZUM INTERNET

Das Gerät kann über eine WLAN-Verbindung auf das Internet zugreifen. Wenn Sie eine Anwendung öffnen, die eine Internetverbindung benötigt (z. B. Browser oder BookStore), wird die WLAN-Verbindung automatisch hergestellt. Ist ein bekanntes Netzwerk verfügbar, wird die Liste verfügbarer WLAN-Verbindungen geöffnet. Ist das Netzwerk. mit dem eine Verbindung hergestellt werden soll, passwortgeschützt, geben Sie mithilfe der Bildschirmtastatur das Passwort ein. Außerdem kann die WLAN-Verbindung durch das Anklicken des Symbols 🔿 im Benachrichtigungsfeld aktiviert/deaktiviert werden. Falls ein bekanntes Netzwerk verfügbar ist, wird die Verbindung danach hergestellt, ansonsten wird eine Liste verfügbarer Netzwerke geöffnet.

#### Erweiterte Einstellungen

Für weitere detaillierte Einstellungen der WLAN-Verbindung wählen Sie *Einstellungen > Wi-Fi*, gehen zum ausgewählten Netzwerk und klicken unten im Bildschirm auf *"Mehr"*:

• Sie können ändern die Konfiguration der IP-Adresse:

• *DHCP* – IP-Adresse automatisch beziehen (bei konfiguriertem DHCP-Server).

• *Manuell* (für erfahrene Benutzer) – manuelle Eingabe der Netzwerkparameter mit der Bildschirmtastatur.

• Besitzt das Netzwerk, mit dem die Verbindung hergestellt werden soll, einen Proxy-Server, legen Sie im Bereich *Proxy-Konfiguration* dessen Parameter fest.

#### Verbindung zu verborgenem Netzwerk

1. Gehen Sie zu Einstellungen > Wi-Fi.

2. Öffnen Sie "Verbindung zu verborgenem Netzwerk" und geben mit der Bildschirmtastatur im Feld Netzwerkname (SSID) die SSID des Netzwerks ein.

**3.** Wählen Sie in der entsprechenden Liste den Sicherheitstyp:

• Keiner – für ein offenes Netzwerk.

• *Einfach (WEP)* – nach der Auswahl dieser Option müssen Sie den *WEP Authentifizierungstyp* – *Offen (Open System)* oder *Gemeinsam verwendet (Shared Key)* festlegen.

• WPA/WPA2 PSK – Sie müssen hier den Netzwerkschlüssel eingeben (bis zu 64 Zeichen).

**4.** Zur Überprüfung der Netzwerkkonfiguration und für die Verbindung mit dem Netzwerk gehen Sie zurück zum Bereich Verbindung zu einem ausgeblendeten Netzwerk und drücken auf Verbinden.

#### **BLUETOOTH-KONFIGURATION**

Mit dieser Art der Verbindung können Sie drahtlose Bluetooth-Geräte (z. B. Headsets, Kopfhörer und Lautsprecher) mit dem E-Reader verbinden, um Audiodateien abzuspielen und die Text-to-Speech-Funktion zu nutzen.

Es gibt zwei Möglichkeiten, Ihr Bluetooth-Gerät mit Ihrem E-Reader zu koppeln.

ACHTUNG! Wenn Sie zum ersten Mal eine Verbindung herstellen:

- Aktivieren Sie Bluetooth im Benachrichtigungsfeld Ihres E-
- -Readers;
- Schalten Sie Ihr Bluetooth-Gerät in den Pairing-/Koppel-Modus;
- Ihr Bluetooth-Gerät fordert möglicherweise die Erlaubnis zum Pairing/Koppeln an. Bitte bestätigen Sie diese Aktion.

#### Option 1

Es wird eine Liste der verfügbaren Bluetooth-Geräte zum Koppeln angezeigt, sobald Sie eine Audiodatei oder die Text-to-Speech-Funktion starten. Klicken Sie in der angezeigten Liste auf den Namen des Bluetooth-Gerätes, mit dem sich Ihr E-Reader verbinden soll.

#### **Option 2**

**1.** Gehen Sie zu *Einstellungen -> Bluetooth* und stellen Sie den Schalter auf *ON*.

**2.** Das System zeigt automatisch eine Liste der Geräte an, die zum Koppeln verfügbar sind.

**3.** Suchen Sie den Namen des Bluetooth-Gerätes, zu dem eine Verbindung hergestellt werden soll, und klicken Sie darauf. 4. Wenn das Bluetooth-Zielgerät nicht aufgeführt ist, klicken Sie unten auf dem *Bildschirm auf BT-Gerät suchen*.

Beim nächsten Einschalten des Geräts wird die Verbindung automatisch hergestellt. In diesem Abschnitt können Sie die auf Ihrem Gerät installierten Anwendungen überprüfen.

Der Standard-Startbildschirm enthält vier Anwendungen:

- Bibliothek
- Hörbücher
- Shop
- Notizen.

Im Anwendungsmenü sind weitere Apps verfügbar. Um das Anwendungsmenü zu öffnen, klicken Sie auf das Symbol <sup></sup> 8.

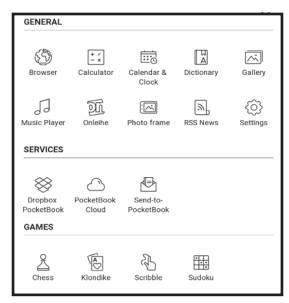

## **BIBLIOTHEK**

Die Bibliothek ist der Dateimanager für E-Books, hier können Sie diese gruppieren und sortieren, das Erscheinungsbild des Bereichs ändern und eine Suche durchführen. Erfahren Sie mehr über diese Anwendung unter <u>Bibliothek</u>.

## 🖞 ѕнор

Damit Sie auf Ihrem PocketBook E-Reader direkt und bequem Bücher und Hörbücher einkaufen können, ist Ihr Gerät entweder mit dem PocketBook eBook-Shop oder dem Buchshop einer Partnerbuchhandlung von PocketBook verbunden.

Nutzen Sie die eBook-Shop-App, um Inhalte direkt auf Ihrem PocketBook E-Reader auszusuchen und zu kaufen. Um die App nutzen zu können, benötigen Sie eine aktive Internetverbindung. Aktivieren Sie dazu bitte das WLAN auf Ihrem Gerät. Um auf alle Funktionen des eBook-Shops zugreifen zu können, müssen Sie sich in der App mit Ihren vorhandenen Nutzerkontodaten anmelden oder ein neues Nutzerkonto erstellen. Wenn Ihr Gerät mit einem PocketBook eBook-Shop verbunden ist, tippen Sie dazu bitte in der eBook-Shop-App oben rechts auf "Anmelden/Konto erstellen". Folgen Sie dann den Anweisungen auf dem Bildschirm.

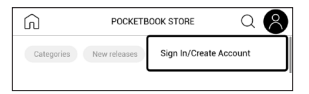

Sobald Sie sich korrekt mit Ihren bekannten oder neuen Nutzerdaten angemeldet haben, erhalten Sie Zugriff auf alle Funktionen des PocketBook eBook-Shops.

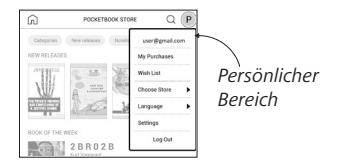

Zur Verwaltung Ihres Nutzerkonto haben Sie folgende Möglichkeiten:
Meine Käufe — Anzeige einer Liste Ihrer gekauften
Waren.

• *Wunschliste* — Anzeige einer Liste der Bücher, die Sie sich wünschen.

• *Buchsprache* — Auswahl der Sprache der Bücher, die im Shop angezeigt werden sollen.

Shop wählen — Auswahl eines verfügbaren
 PocketBook-Shop.

• *Einstellungen* — Zugriff auf die allgemeinen Einstellungen.

• *Abmelden* — Abmelden vom aktuell angemeldeten Nutzerkonto.

Um das im PocketBook eBook-Shop ausgewählte Produkt zu kaufen, klicken Sie auf *"Kaufen"*. Danach wird ein Fenster mit einer Liste der verfügbaren Zahlungsmöglichkeiten angezeigt. Wählen Sie die für Sie komfortable Zahlungsmöglichkeit aus und führen Sie die Zahlung durch. Folgen Sie dazu den Anweisungen auf dem Bildschirm. Erworbenen Dateien erscheinen im Abschnitt "Meine Einkäufe", wo Sie sie jederzeit herunterladen können. Sobald der Download abgeschlossen ist, werden erworbene Dateien in den Ordner *Library> Downloads* verschoben und auf dem Startbildschirm des E-Readers unter "Letzte Ereignisse" angezeigt.

## 🕲 BROWSER

Eine Anwendung zum Betrachten von Webseiten. Nachdem Sie Ihren Browser gestartet haben, werden Sie dazu aufgefordert, sich mit einem der verfügbaren WLANs zu verbinden, wenn zuvor keine WLAN-Verbindung hergestellt wurde.

Um eine Website-Adresse einzugeben, berühren Sie die Adressleiste, geben Sie mit der angezeigten Bildschirmtastatur eine Adresse ein und drücken Sie die Eingabetaste. Um einem Link zu folgen, berühren Sie ihn einfach. Passt eine Webseite nicht auf den Bildschirm, kann sie gescrollt werden: legen Sie Ihren Finger auf den Bildschirm und bewegen Sie eine Seite. Außerdem können Sie die Skalierung der Webseite durch Vergrößerungsgesten ändern (Zusammenführen oder Spreizen der Finger). Mit den Tasten ◀/► können Sie die Seite vertikal scrollen: ◀scrollt nach unten und ► scrollt nach oben.

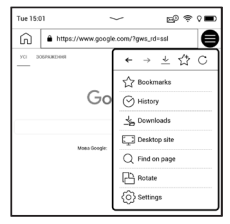

Außerdem können Sie mithilfe des Browsermenüs den Verlauf besuchter Websites und Favoriten anzeigen lassen, Skalierung und Anzeige der Webseiten anpassen, den Browser im Bereich *Einstellungen* konfigurieren und den Browser schließen.

Unter *Einstellungen* löschen Sie Verlauf und Cookies, aktivieren/deaktivieren JavaScript und laden Bilder.

## 

Die Anwendung Notizen zeigt eine Liste von Büchern, die Notizen enthalten, sowie die Notizen selbst, die in diesen Büchern gemacht wurden. Dies können ausgewählte Textfragmente, Freihandnotizen, Screenshots, Übersetzungsnotizen, die während des Lesens mithilfe eines Wörterbuchs erstellt wurden, sowie Kommentare zu diesen ausgewähl-

ten Fragmenten sein. Die Anwendung kann auch zum Exportieren oder Importieren von Notizen verwendet werden.

Tippt man im Hauptmenü der Anwendung

lange auf ein Buch mit Notizen, öffnet sich ein Kontextmenü, mit dem sich das Buch öffnen und Notizen exportieren oder löschen lassen sowie mehrere Bücher mit Notizen zur Bearbeitung ausgewählt werden können.

Das Menü *Notizen* ermöglicht das Sortieren, Exportieren und Ändern der Anzeige der Notizen, die im Buch gemacht wurden.

| E Open Book     |
|-----------------|
| Export notes    |
| W Delete        |
| Select Multiple |

#### 1. Filtern

Wähle 😇 , um Notizen zu filtern. Notizen werden nach folgenden Kategorien gefiltert:

- Alle Notizen;
- Markierungen;
- Kommentare;
- Screenshots;
- Stifte;
- Übersetzungen;

#### 2. Sortieren

Je nach gewählter Option können Bücher mit Notizen nach folgenden Kategorien sortiert werden:

- Neueste zuerst;
- Nach Titel (A Z);
- Nach Autor (A Z);
- Nach der Anzahl der Notizen.

Um Notizen zu sortieren, wähle  $\overline{=}$  oder tippe auf  $\overline{=}$  und wähle *Sortieren nach*.

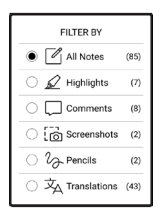

In dem sich öffnenden Menü können Notizen nach folgenden Kategorien sortiert werden:

- Nach Seiten: 1→99;
- Nach Seiten: 99→1;
- Neueste zuerst;
- Älteste zuerst.

#### 3. Notizen exportieren

Um Notizen zu exportieren, tippe auf das Symbol  $\square$  und wähle eine Notiz aus. Um alle Notizen auszuwählen, tippe auf O und dann auf *Notizen exportieren*. Du kannst auch mehrere Notizen exportieren, indem du lange auf eine Notiz tippst und im sich öffnenden Fenster *Mehrere auswählen... > Aktion auswählen > Notizen exportieren* auswählst, dann den Pfad für den Export angibt und auf *Exportieren* tippst. Standardmäßig werden exportierte Notizen in der Bibliothek im Ordner Notizen angezeigt.

| SORT BY           |
|-------------------|
| ● By page: 1 → 99 |
| O By page: 99 → 1 |
| O Newest first    |
| Oldest first      |

Durch langes Tippen auf eine Notiz öffnet sich ein Kontextmenü, in dem folgende Optionen zur Verfügung stehen:

- Angebot umbenennen;
- Notiz bearbeiten;
- Kommentar löschen;
- Notiz löschen;
- Mehrere auswählen ...

Rename quote
Edit comment
Delete comment
Delete note
Select Multiple...

Du kannst auch die Schriftgröße von Notizen in der Anwendung *Notizen* ändern. Tippe dazu auf das Symbol <sup>A<sup>±</sup></sup> und wähle mit dem Schieberegler die gewünschte Größe aus.

Um einen Kommentar zu einer Notiz hinzuzufügen oder zu bearbeiten, tippe lange auf die gewünschte Notiz, wähle die gewünschte Aktion im sich öffnenden Fenster aus, füge den Text des Kommentars hinzu oder änder ihn und tippe auf *Speichern*.

#### ALGEMEIN

### 🗄 Rechner

Der Rechner bietet eine Vielzahl mathematischer Operationen, zum Beispiel: Zahlenformate sowie Konstanten, logische und trigonometrische Funktionen. Der wissenschaftliche Taschenrechner kann für sehr komplexe Berechnungen genutzt werden.

### 🖾 Galerie

Öffnet die Bibliothek im Bildanzeigemodus (heruntergeladen in den Ordner Foto). Das geöffnete Foto wird im Vollbildmodus angezeigt. Um ein Foto als Logo im ausgeschalteten Zustand festzulegen, um es zu Drehen oder um Informationen darüber anzuzeigen, berühren Sie das Vollbild, um zum Bearbeitungsmodus zu wechseln, und drücken Sie das Menüzeichen ≡ in der rechten oberen Ecke des Bildschirms. Im Bearbeitungsmodus können Sie ein Foto durch Vergrößerungsgesten vergrößern und den ausgewählten Bereich als Logo festlegen.

### 🖂 Fotoramme

Mit der Photo-Frame-Anwendung kannst du Fotos und Bilder, die auf dein Gerät heruntergeladen wurden, im Slidehow-Modus anzeigen.

Um eine neue Playlist zu erstellen, gehe zu Anwendungen > Fotorahmen > Neue Playlist, gib über die Bildschirmtastatur einen Namen für die Playlist ein und tippe auf Weiter. Wähle die Fotos aus, die in dieser Playlist enthalten sein sollen, und wähle dann Playlist erstellen.

Um neue Fotos zu einer bestehenden Playlist hinzuzufügen, öffne die Playlist, tippe auf das Symbol <sup>+</sup>, wähle Fotos aus und tippe auf *Fotos hinzufügen*. Du kannst auch durch langes Tippen auf die Playlist das Kontextmenü öffnen und dort auf *Fotos zur Playlist hinzufügen* tippen. Über dieses Menü kannst du die Playlist auch umbenennen oder löschen.

Tippe auf das Symbol  $\odot$  um die Slideshow zu starten oder öffne die Playlist und tippe auf *Play*.

Um Fotos aus einer Playlist zu entfernen, öffne sie durch langes Tippen auf ein Foto, öffne das Kontextmenü und wähle *Löschen*.

Du kannst die Slideshow-Wiedergabe einrichten, indem du auf das Symbol <sup>(2)</sup>, in der rechten oberen Ecke. Des Bildschirms tippst. Wenn du dies direkt im Slideshow-Wiedergabe-Modus tun möchtest, kannst du direkt in die Mitte des Bildschirms tippen. Dadurch wird ein Menü angezeigt, über welches du zu den Slideshow-Einstellungen gelangst. *Bildwechsel aller ...* — stelle die Zeit ein, nach welcher das nächste Foto angezeigt wird.

*Erstellungsdatum des Fotos* — ermöglicht es dir, das Erstellungsdatum des Fotos direkt auf dem angezeigten Foto anzuzeigen.

*Aktuelle(s) Datum/Zeit* — ermöglicht es dir, das aktuelle Datum und die aktuelle Uhrzeit auf dem angezeigten Bild anzuzeigen.

*Zufallsmodus* — mischt Fotos einer Playlist in einer zufälligen Reihenfolge.

*Anzeigemodus* — ermöglicht es dir, die Wiedergabemethode für Fotos auf im Vollbildmodus festzuliegen, d.h. entweder den gesamten Bildschirm des Gerätes mit einem Bild zu füllen oder es auf einem schwarzen Hintergrund wiederzugeben.

## RSS Nachrichten

Eine Anwendung zum Hinzufügen und Lesen von RSS-Feeds. Um RSS-Newsfeeds hinzuzufügen, öffnen Sie die RSS-Konfiguration. Wählen Sie die Option *RSS-Feed hinzufügen*. Geben Sie mithilfe der Bildschirmtastatur die Adresse des Feeds ein.

Wählen Sie den zu löschenden Feed. Öffnen Sie das Kontextmenü. Wählen Sie den Befehl *Löschen*.

Wählen Sie den zu bearbeitenden Feed. Öffnen Sie das Kontextmenü. Klicken Sie dann auf *Name bearbeiten* oder *URL bearbeiten*. Bearbeiten Sie mithilfe der Bildschirmtastatur die RSS-Feedname oder Adresse des Feeds.

Klicken Sie im Anwendungsmenü PocketNews auf *Aktualisieren*. Beim Aktualisieren von RSS-Feeds wird der neue Inhalt zur Datei mit der Dateiendung .hrss hinzugefügt, und diese Datei ist nach dem Aktualisieren zum Lesen verfügbar. Der Downloadstatus wird während der Aktualisierung angezeigt. Nach der Aktualisierung kann die Datei mit dem Browser offline gelesen werden.

Wählen Sie die Option *Aktuelle News lesen* im Anwendungsmenü PocketNews. Die zuletzt heruntergeladenen RSS-Feeds werden im Browser geöffnet

Nachrichtenarchiv: Nach dem Wählen dieser Option können Sie die früher gespeicherten RSS-Feed-Aktualisierungen lesen.

## **∂** Musikplayer

Ein Musik-Player für das Abspielen von Mediadateien im Format mp3.

Im Anwendungsmenü können Sie Audiodateien und Ordner mit Musik der Wiedergabeliste hinzufügen, Titel neu anordnen und die Wiedergabeliste speichern oder löschen.

| Information            |
|------------------------|
| Play now               |
| Add to playlist        |
| Remove from the device |
| Select                 |

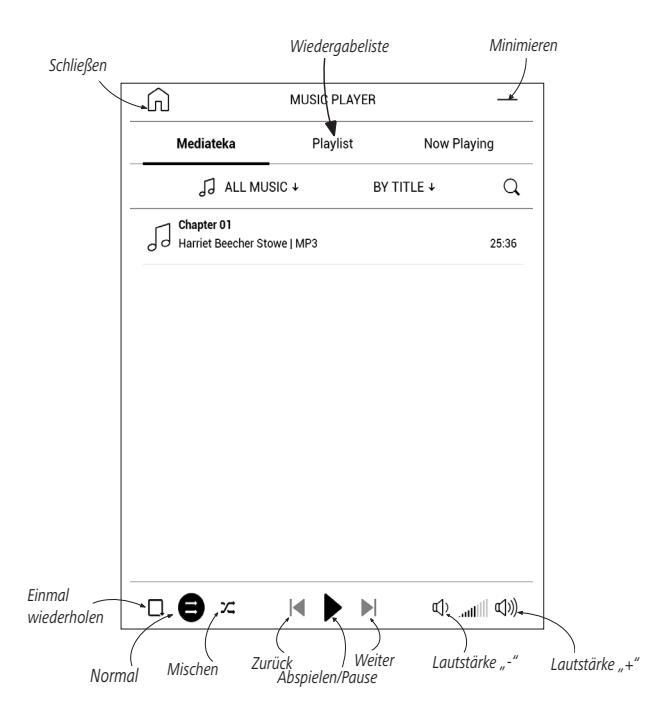

Mithilfe des *Kontextmenüs*, geöffnet durch langes Drükken auf einen Titel, können die folgenden Aktionen ausgeführt werden: Titelinformationen anzeigen, Titel der Warteschlange hinzufügen oder die Datei von der Liste entfernen.

## Hörbücher

Diese Anwendung spielt Hörbücher der folgenden Formate ab: .m4a, .m4b, .ogg, und .mp3. Darüber hinaus werden auch Hörbücher in Containern unterstützt: .mp3.zip, .zip. Es können auch Hörbücher mit Dateien in einem Verzeichnis abgespielt werden.

Über das Menü der Anwendung lassen sich Hörbücher zur Playlist hinzufügen oder von dieser entfernen sowie die Hörbücherliste verwalten und nach verschiedenen Eigenschaften sortieren.

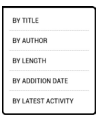

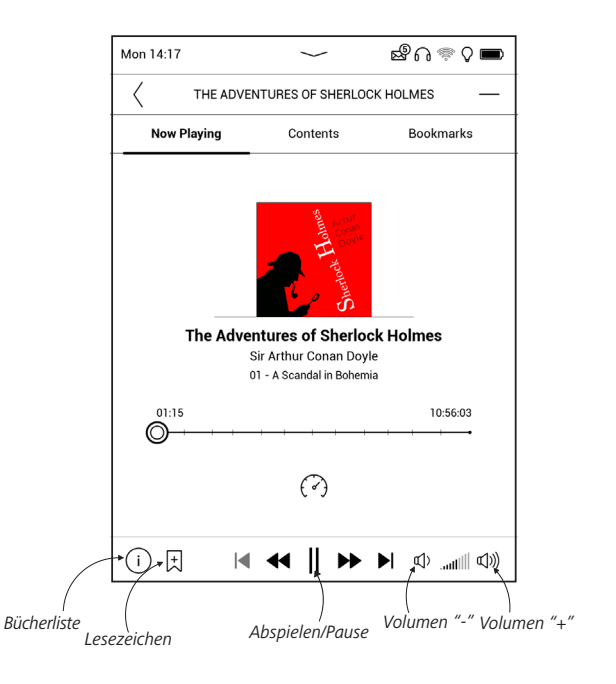

Im Menü zur Wiedergabesteuerung können sowohl die bevorzugte Abspielgeschwindigkeit als auch die Stimmlage ausgewählt werden.

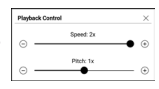

#### SPIELE

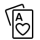

### Solitaire

Klassisches Solitär.

### 🖽 Sudoku

Drücken Sie auf eine leere Zelle, um sie auszuwählen. Danach können Sie eine Zahl eingeben, die Ihrer Meinung nach in die ausgewählte Zelle gehört, oder Markierungen setzen – Zahlen, von denen Sie vermuten, dass sie in die Zelle gehören. Die Zahlen und Markierungen sollten aus dem unteren Auswahlbereich gewählt werden.

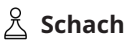

Sie können gegen Ihren Freund oder gegen das Gerät spielen. Spielen Sie gegen das Gerät, kann eine von 10 verschiedenen Schwierigkeitsstufen gewählt werden.

## 街 Scribble

Ist ein Zeichenprogramm. Um das Zeichenwerkzeug zu starten, nutzen Sie die Anwendungskontrollleiste.

Palette - Werkzeug zur Auswahl der Stiftfarbe; Text: wählen Sie Position und Größe des Textfeldes. Text wird mit der Bildschirmtastatur eingegeben;

A<sup>I</sup> Schriftart: ändert die Schriftart und Schriftgröße;

🕺 Stift: ein Werkzeug zum Zeichnen dünner Linien; Radierer: ein Werkzeug zum Löschen von Linien und Text;

🖙 Zurück: macht die letzte Operation rückgängig;

- Neu: eine neue Zeichnung beginnen;
- 🔟 Zeichnung löschen

Möchten Sie ein Bild speichern, klicken Sie auf das Symbol *Neues Bild* <sup>1</sup>. Das aktuelle Bild wird im Ordner *Meine Bilder* im Stammverzeichnis des Gerätes gespeichert.

#### ಶ್ರ ಗಿ Malen

Dies ist eine klassische Ausmal-App, mit deren Hilfe du schwarz-weiße Malvorlagen mit verschiedenen Farben bunt gestalten kannst. Ausgemalte Bilder werden automatisch auf deinem E-Reader gespeichert.

#### SERVICES

# 🛇 Dropbox PocketBook

Mit der DropBox-Anwendung können Dateien auf Ihr Gerät heruntergeladen werden, die zur Dropbox von einem Computer oder Gerät mit installierter Dropbox-App oder von der <u>Dropbox-Website</u> aus hinzugefügt wurden. Und auf Ihrem PocketBook muss nichts installiert werden, es genügt, sich für den Dienst zu autorisieren.

#### **Erstmalige Nutzung**

**1.** Registrieren Sie sich beim Dropbox-Dienst (https://www.dropbox.com).

2. Geben Sie auf Ihrem PocketBook-Gerät im Bereich 'Einstellungen > Konten und Synchronisierung > Dropbox > Login' Ihre Dropbox-Kontodaten ein (E-Mail-Adresse und Passwort) ein, um Dropbox zu autorisieren. (Die WLAN-Verbindung muss aktiviert sein. Sie werden sonst aufgefordert, diese einzuschalten).

3. Nach der erfolgreichen Autorisierung wird in der Bibliothek des Gerätes der Sync-Ordner 'Dropbox PocketBook' erstellt. In Ihrem Dropbox-Konto wird jetzt das Verzeichnis 'Anwendung > Dropbox PocketBook' angezeigt und nach der Synchronisierung steht dieses Verzeichnis auch von anderen Geräten mit Dropbox zur Verfügung.

> HINWEIS: Die Anwendung auf Ihrem Gerät hat dann ausschließlich Zugriff auf die Dateien im Ordner ,Dropbox PocketBook'.

### So erfolgt die Synchronisierung

Automatisch:

Dateien, die dem Verzeichnis 'Anwendung
 Dropbox PocketBook' und dem Sync-Ordner auf

Ihrem Gerät hinzugefügt werden, werden bei aktiver Internetverbindung automatisch synchronisiert.

2. Alle synchronisierten Dateien werden automatisch in den Sync-Ordner in der Bibliothek heruntergeladen (Standardmäßig ist 'Dropbox PocketBook' der Sync-Ordner, dieser kann aber unter 'Einstellungen > Konten und Synchronisierung > Dropbox > Sync-Ordner' geändert werden).

Manuell:

1. Um alle Inhalte in den Sync-Ordnern zu synchronisieren, wählen Sie unter *Einstellungen 'Konten und Synchronisierung > Dropbox > Dateien synchronisieren'* oder wählen Sie in der *Bibliothek* im Kontextmenü des Sync-Ordners '*Dateien synchronisieren*'.

2. Nach der Synchronisierung stehen alle erhaltenen Dateien außerdem im Sync-Ordner der Bibliothek auf dem Gerät zur Verfügung.

## 🖶 Send-to-PocketBook

Die Anwendung *Send-to-PocketBook* ermöglicht es Ihnen, Dateien (E-Books und Dokumente) an die E-Mail -Adresse Ihres Geräts zu senden. Bei aktivierten W-LAN werden die E-Books und Dokumente automatisch auf Ihr Gerät heruntergeladen. Um Ihr Gerät mit dem *Send-to-PocketBook* Dienst zu verknüpfen, gehen Sie bitte wie folgt vor:

#### Einrichtung

**1.** Starten Sie auf Ihrem PocketBook unter *Anwendungen* auf der zweiten Seite die Funktion *Send-to-PocketBook*.

> HINWEIS: Wenn Ihr PocketBook noch nicht mit einem W-LAN verbunden ist, werden Sie aufgefordert die Verbindung herzustellen.

2. In dem nun geöffneten Einrichtungs-Assistenten geben Sie Ihre Kontaktdaten (E-Mail -Adresse und Passwort) ein. An diese E-Mail Adresse wird jetzt der Aktivierungs-Link gesendet. Folgen Sie diesem Link, um die E-Mail -Adresse Ihres Geräts (z. B. <u>username@pbsync.com</u>) festzulegen.

> HINWEIS: Die Kontakt-E-Mail-Adresse wird nur für die Autorisierung der Anwendung verwendet und mit der Dienstadresse des Geräts <u>username@pbsync.com</u> können die Bücher dorthin gesendet werden, wenn Sie diese auf Ihr Gerät herunterladen möchten. Die E-Mail-Adresse Ihres Gerätes kann nur in der Domäne @pbsync.com liegen.

**3.** Nach erfolgreicher Aktivierung aktualisieren Sie den Einrichtungs-Assistenten auf dem Gerät. Auf Ihrem PocketBook wird jetzt ein eigener Ordner angelegt *SendToPb*, in den die erhaltenen E-Books und Dokumente abgespeichert werden. Sie können natürlich diesen Ordner in den Einstellungen jederzeit anpassen.

#### Dateiverwaltung

Automatisch:

1. An die Dienst-E-Mail-Adresse Ihres Geräts gesendete Dateien werden bei aktiver Internetverbindung automatisch in *Speicherort für Dateien* in der Gerätebibliothek heruntergeladen. Auf *Speicherort für Dateien* kann nach der Autorisierung von den folgenden Stellen aus zugegriffen werden:

• Anwendungen > Send-to-PocketBook.

 Einstellungen > Konten und Synchronisierung > Send-to-PocketBook > Gehe zu Ordner des Kontextmenüs des Speicherort für Dateien.

• Bibliothek > SendToPb.

2. Standardmäßig ist *SendToPb* der Downloadordner, dieser kann bei der Registrierung oder im Bereich *Einstellungen* > *Konten und Synchronisierung*  > Send-to-PocketBook > Speicherort f
ür Dateien ge
ändert werden.

Manuell:

Um den Inhalt des Downloadordners zu aktualisieren, wählen Sie unter *Einstellungen* > *Konten und Synchronisierung* > *Send-to-PocketBook* > *Jetzt Dateien empfangen* oder wählen Sie unter *Bibliothek* > *Jetzt Dateien empfangen* im Kontextmenü des *Speicherort für Dateien*.

Empfangene Dateien stehen außerdem im Speicherort für Dateien in der Bibliothek des Geräts zur Verfügung.

#### Die Liste vertrauenswürdiger Sender

Dokumente können auf das Gerät heruntergeladen werden, wenn sie von einer Adresse gesendet werden, die in der 'weißen Liste' enthalten ist (eine Liste der vertrauenswürdigen Sender). Die bei der Registrierung angegebene Adresse ist in dieser Liste standardmäßig enthalten.

Wird die E-Mail von einer unbekannten Adresse an Ihr Gerät gesendet, erhalten Sie die Nachricht mit dem Vorschlag, einen Absender der 'weißen Liste' hinzuzufügen. Nach Ihrer Bestätigung erhalten Sie Dateien von der Ihrem Gerät hinzugefügten Adresse. So gelangt auch kein Spam auf das Gerät.

In diesem Kapitel erfahren Sie, wie Sie E-Books lesen und die Reader-Software so konfigurieren, dass das Leseveranügen für Sie optimal ist. Mit diesem Gerät können Sie Bücher in den folgenden Formaten lesen: ACSM, CBR, CBZ, CHM, DIVU, DOC, DOCX, EPUB, EPUB (DRM), FB2, FB2, ZIP, HTM, HTML, MOBI, PDF, PDF (DRM), PRC, RTF, TXT, AZW, AZW3. Um ein Buch zu öffnen, tippen Sie auf dessen Titel im Bereich Zuletzt geöffnet oder Bibliothek. Hatten Sie ein Buch schon einmal geöffnet, wird bei diesem die Seite angezeigt, bei der Sie beim letzten Lesen stehen geblieben waren. Nach dem Öffnen einiger Formate (z. B. ePub) wird zunächst die Seitenzahl ermittelt. Solange der Vorgang des Seitenzählens läuft, sehen Sie im unteren Bildschirmteil statt der Angabe der Nummer der aktuellen Seite und der Gesamtseitenzahl das Zeichen .....". Bis der Vorgang abgeschlossen ist, besteht auf einige Funktionen kein Zugriff. Um das Lesemenü zu öffnen, tippen Sie auf die Mitte des Bildschirms oder drücken auf Menü.

#### **GESTEN IM LESEMODUS**

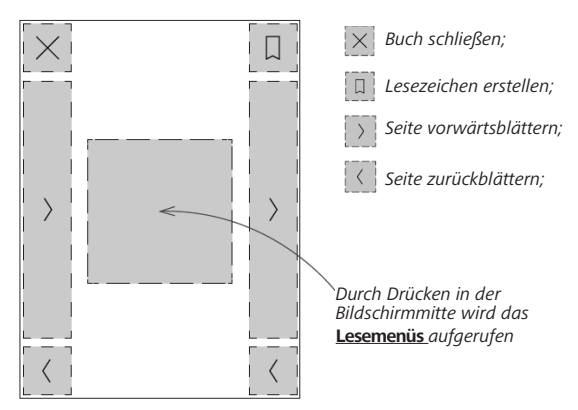

Seite umblättern

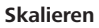

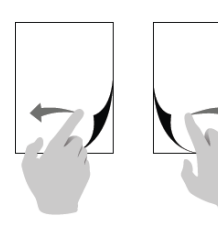

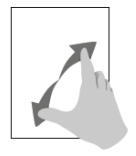

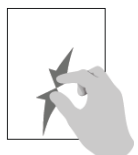

#### Lesemenüs

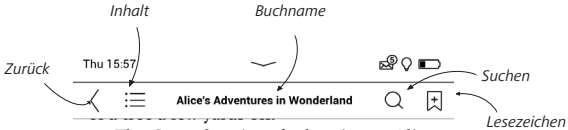

The Cat only grinned when it saw Alice. It looked good-natured, she thought: still it had VERY long claws and a great many teeth, so she felt that it ought to be treated with respect.

'Cheshire Puss,' she began, rather timidly, as she did not at all know whether it would like the name: however, it only grinned a little wider. 'Come, it's pleased so far,' thought Alice, and she went on. 'Would you tell me, please, which way I ought to go from here?'

'That depends a good deal on where you

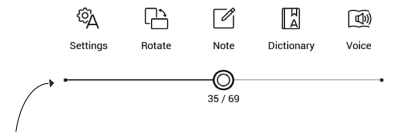

Ziehen Sie den Schieberegler für das Umblättern oder berühren Sie die Seitennummer, um die gewünschte Seitenzahl einzugeben.

### Passen Sie sowohl SMARTlight als auch die Helligkeit der Vordergrundbeleuchtung direkt im Lesemodus an

### Sie können die Helligkeit der Vordergrundbeleuchtung und die SMARTlight-Farbtemperatur

mithilfe von Gesten einstellen. Um die Helligkeit oder die Farbtemperatur zu ändern, ohne das Buch zu verlassen, streichen Sie mit Ihrem Finger über den Bildschirm, wie in der Abbildung gezeigt.

Wenn die automatischen An-

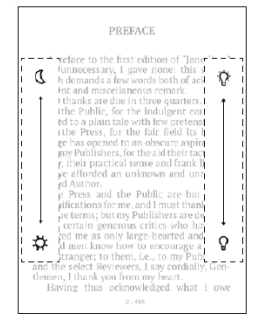

passungsmodi für **Helligkeit** und **SMARTlight** aktivieret sind, fragt das Gerät, ob Sie diese deaktivieren und die Einstellungen manuell konfigurieren möchten, ohne das Lesen zu unterbrechen.

### $\equiv$ INHALT

Enthält ein Buch ein Inhaltsverzeichnis, kann dieses durch die Auswahl des entsprechenden Lesemenüelements geöffnet werden.

Der Inhaltsbereich enthält vier Punkte:

- Bereiche (Kapitelnamen des Buches);
- · Lesezeichen (während des Lesens erstellt);
- Notizen (Grafik oder Text);
- Buchen Info.

Besitzt das Inhaltsverzeichnis mehr als eine Ebene, werden die Einträge der höheren Ebene mit dem Zeichen ,+' markiert - tippen Sie zum Aufklappen auf das Zeichen. Das ,+' ändert sich dann zu ,-' – tippen Sie darauf, um den Eintrag wieder zu schließen. Um das Inhaltsmenü zu öffnen, berühren Sie mit dem Finger den Bildschirm und halten Sie ihn dort oder drücken Sie die Taste . Mithilfe des Menüs können Inhaltseinträge geöffnet, Notizen und Lesezeichen bearbeitet oder gelöscht werden.

Darüber hinaus können alle Einträge des Inhaltsverzeichnisses erweitert oder geschlossen werden.

# 

Um ein Lesezeichen zu erstellen, berühren Sie die rechte obere Bildschirmecke. Die Ecke der Seite wird umgeklappt dargestellt ("Eselsohr"). Um ein Lesezeichen zu löschen, berühren Sie das "Eselsohr" nochmals und bestätigen den Löschvorgang.

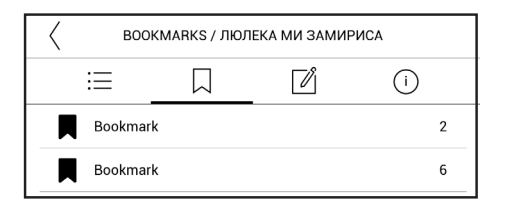

Sie können Lesezeichen auch hinzufügen/entfernen, indem Sie den entsprechenden Punkt im Lesemenü auswählen.

Alle Lesezeichen werden im Inhaltsverzeichnis des Buches angezeigt.

## B WÖRTERBUCH

Tippen Sie länger auf ein Wort, um einen Bereich zu öffnen, in dem Sie mithilfe der installierten Wörterbücher eine Übersetzung suchen oder in Google ein Wort recherchieren können. Nach der Auswahl eines Wörterbuchs wird ein Fenster mit dem Wörterbucheintrag des ausgewählten Wortes angezeigt. Die nächsten verfügbaren Tools:

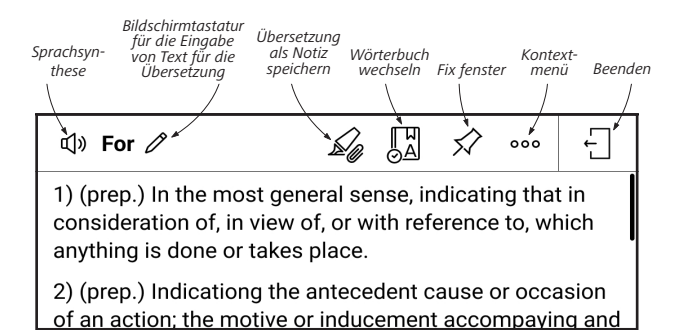

So lädst du ein neues Wörterbuch auf dein Gerät herunter:

1. Tippe auf das Symbol "Wörterbuch wechseln";

 Tippe im neu geöffneten Fenster auf "Neues Wörterbuch hinzufügen …";  Wähle ein Wörterbuch aus und tippe auf "Herunterladen".

Auf Wunsch können die Übersetzung und der Kontext des im Wörterbuchmodus im Buch ausgewählten Wortes als Notiz gespeichert werden.

Tippe dazu auf das Symbol 🄏 . Die gespeicherte Übersetzung wird in den Notizen im Inhaltsverzeichnis verfügbar.

Für einen schnellen Zugriff auf die gespeicherte Übersetzung kannst du auch das Symbol 🖾 verwenden, das auf der linken Seite der Buchseite angezeigt wird.

Mit Hilfe des Kontextmenüs, das durch langes Berühren des Symbols 🖾 geöffnet werden kann, ist es möglich, die Übersetzung manuell zu ändern, den
Kontext zu bearbeiten, die gespeicherte Übersetzung oder den Kontext zu löschen und diese Notiz zu löschen.

Im Wörterbuchbereich gibt es auch die Möglichkeit festzulegen, wie die Übersetzung eines Wortes als Notiz gespeichert werden soll.

Tippe dazu auf das Symbol \*\*\* . Im Wörterbuchbereich, gehe auf *Übersetzung als Notiz speichern* und wähle im Menü, das sich öffnet, die gewünschte Option, um die Übersetzung und den Kontext in den Notizen zu speichern.

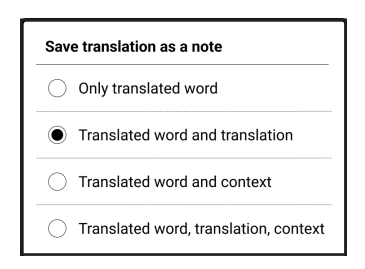

## NOTIZ

Notizen ermöglichen Ihnen die Speicherung bevorzugter Buchteile und die Erstellung handgeschriebener Aufzeichnungen direkt im Text. Alle Notizen werden im Inhaltsverzeichnis des Buchs angezeigt. Um in den Notizenmodus zu gelangen, wählen Sie 🗵 Notizen im Bereich Lesemenü.

Nach dem Aufruf der Notizeneingabe wird ein Tooltip-Fenster angezeigt.Alle Notizen sind sichtbar imBereich Notizen unter Anwendungsbereich.

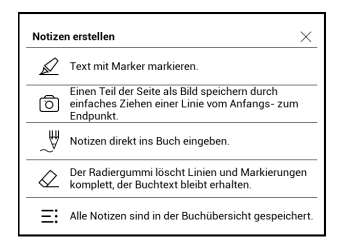

Gespeicherte Notizen können im Abschnitt "Notizen" des Inhaltsverzeichnisses sortiert und gefiltert werden.

Um Notizen zu sortieren, tippe auf das Symbol = in der oberen rechten Ecke des Bildschirms und wähle die gewünschte Option im sich öffnenden Kontextmenü aus.

Um Notizen zu filtern, tippe auf das Symbol ⇒ in der oberen rechten Ecke des Bildschirms.

Über das sich öffnende Kontextmenü können Notizen nach den folgenden Parametern gefiltert werden:

- Alle Notizen,
- Markierungen,
- Kommentare,
- Screenshots,

- Stiftarten,
- Übersetzungen.

#### 🕲 STIMME

Dieses Element des Lesemenüs aktiviert die Sprachwiedergabefunktion (Text-to-Speech, TTS), mit deren Hilfe Sie den Text anhören können. Der gerade vom Sprecher gelesene Teil des Textes wird jeweils hervorgehoben.

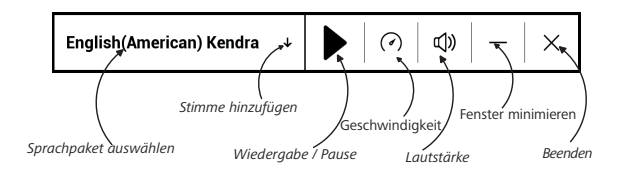

Über das Menü können Sie die Lautstärke anpassen, die Wiedergabe unterbrechen/fortsetzen oder diese Funktion deaktivieren. Wenn Sie ein neues Text-to-Speech-Sprachpaket hinzufügen möchten, klicken Sie im Menü auf **Stimme hinzufügen** und wählen Sie das gewünschte Paket.

Die zusätzlichen Sprachpakete können Sie über dasselbe Menü installieren. Um diese zu tun:

1. Tippen Sie auf Neue Stimmen herunterladen;

2. Wählen Sie die herunterzuladenden Sprachpakete aus;

3. Tippen Sie auf Herunterladen.

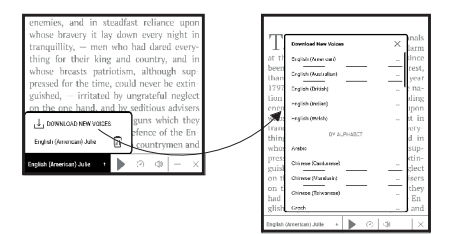

# A LESEEINSTELLUNGEN

In diesem Bereich können Sie herausfinden, wie die Leseeinstellungen für die verschiedenen Buchformate konfiguriert werden. Sie lernen außerdem die verschiedenen Optionen und Funktionen in diesem Menü kennen.

#### EPUB, FB2 usw.

Für das Konfigurieren von EPUB, TXT, FB2, DOC und anderer Bücher im Textformat öffnen Sie das Menü Lesen und wählen Einstellungen.

Registerkarte *Seite* - hier können Zeilenabstand, Schriftgröße, Randbreite ausgewählt und die Wort-

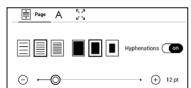

trennung aktiviert oder deaktiviert werden.

| Registerkarte   | Schrift | -  | mit   | dieser |
|-----------------|---------|----|-------|--------|
| Registerkarte   | können  | S  | chrif | tgröße |
| und Schriftstil | ausgew  | /ä | hlt w | erden. |

| A Feet 🗧       |         |
|----------------|---------|
| default        | Receive |
| O 1871.SeeSag  |         |
| 🔿 DejaVu Sans  | Italic  |
| 🔿 DejaVu Secif | Bold    |

HINWEIS: Sie können die Schriftgröße mithilfe folgender Skalierungsgeste ändern: bewegen Sie zwei Finger zur Reduzierung der Schriftgröße auf dem Bildschirm aufeinander zu bzw. spreizen Sie diese zum Vergrößern auseinander.

Registerkarte Bildschirm - hier können die Seiten-

nummerierung oder die Statusleiste aktiviert oder deaktiviert und festgelegt werden, wie die Seiten nummeriert werden.

|      | Α          | Display                   |             |
|------|------------|---------------------------|-------------|
| 1.99 | Pages      |                           | 00          |
| 옅    | Status Bar |                           | <b>(</b> 00 |
| =    | Pages left | till the end of a chapter | 01          |
| EE   | Page num   | bering                    | Build-In    |

*Integrierte Seitennummerierung* zeigt die Anzahl der Seiten im Originallayout des Buchs an. Eine Seite kann je nach Leseeinstellungen einen oder mehrere Bildschirme bedecken. Wird die Funktion deaktiviert, zeigt die Nummerierung die Anzahl der Bildschirme an. Beim ersten Öffnen des Buches oder nach der Änderung der Leseeinstellungen kann die Berechnung der Bildschirmanzahl etwas Zeit in Anspruch nehmen. Beim erneuten Öffnen des Buches wird die Anzahl der Bildschirme nicht neu berechnet.

#### PDF & DjVu

Sie können nur die Skalierung der gesamten Seite ändern (mit Ausnahme des Modus *Reflow* für PDF).

Bewegen Sie zwei Finger zum Verkleinern aufeinander zu oder spreizen Sie diese zum Vergrößern auseinander oder schieben Sie einen Finger auf der rechten Seite des Bildschirms nach oben oder nach unten, um jeweils zu verkleinern oder zu vergrößern. Im Lesemenübereich *Modus* können die Seiten skaliert und der Anzeigemodus ausgewählt werden:

 Scroll-Modus – dieser Modus "klebt" die Seiten fortlaufend aneinander. Im Scroll-Modus werden Buchseiten mit einer Ziehgeste nach oben und unten gescrollt;

2. Einzelne Seite – Skalierung auf eine Seite;

 Spalten – für das Lesen von Büchern mit Spalten. Mithilfe der Navigationstasten können Sie auf der Seite navigieren. Eine Seite wird umgeblättert, sobald der untere Blattrand erreicht wird;

**4.** *Reflow* – in diesem Modus wird der Text so formatiert, dass er komplett auf den Bildschirm passt. Der Reflow-Modus wird nur für PDF-Bücher unterstützt. Einige Tabellen und Bilder können im *Reflow*-Modus nicht angezeigt werden;

**5.** *Seitenränder beschneiden* – ermöglicht das Verkleinern der Randbreite bzw. -höhe:

 aus — Beschneidung der Seitenränder ausschalten;

 automatisch – Ränder werden automatisch beschnitten;

• *manuell* – bewegen Sie die Pfeiltasten für die Einstellung der Breite und Höhe der Ränder.

6. *Bildschirme* – Sie können während des Lesens den Vollbildmodus ein- und ausschalten:

• *Seiten* — anschalten oder ausschalten der Seitennummerierung.

• *Statusleiste* — die Anzeige der Statusleiste kann während des Lesens ein- oder ausgeschaltet werden.

• *Seiten bis zum Kapitelende* – Zeigt die Anzahl der verbleibenden Seiten bis zum Ende eines Abschnitts oder Kapitels an.

• *Seitenkanten* – Zeigt den Rand des Teils der Seite, der auf dem vorherigen Bildschirm angezeigt

wurde, durch eine kaum wahrnehmbare gepunktete Linie an.

> HINWEIS: Dieses Gerät kann Bücher mithilfe von verschiedenen Leseprogrammen anzeigen. Drücke lange auf ein Buch in der Bibliothek oder auf dem Desktop, um ein Programm auszuwählen. Du kannst das Programm auch in den Leseeinstellungen auswählen. Du kannst EPUB-Dateien mit PB Reader (EPUB2 / EPUB3) öffnen. PDF-Dateien können mit PB Reader (schnell) und PB Reader (universal) geöffnet werden. Wenn du mit der Wiedergabequalität nicht zufrieden bist, drücke lange auf ein Buch in der Bibliothek, auf dem Desktop oder in den Leseeinstellungen, um die Wiedergabesoftware zu ändern.

Registerkarte *Korrektur*. Kontrast, Helligkeit und Gamma werden beim ersten Öffnen

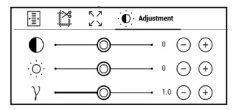

des Buches automatisch angepasst. Auf dieser Registerkarte kannst du die Einstellungen deinen Wünschen entsprechend anpassen. Du kannst Touch-Gesten auch im Lesemodus einrichten.

Um dies zu tun, gehe zu Einstellungen > Personalisieren > Gesten im Lesemodus.

Weitere Informationen zu den Gesteneinstellungen findest du im Abschnitt *Personalisierung*.

#### VERFOLGEN VON LINKS

Um einer Fußnote oder einem externen Link zu folgen, tippen Sie auf diese(n), um zum Link-Modus zu wechseln. Um diesen Modus zu beenden, tippen Sie auf die obere linke Ecke des Bildschirms.

Führt ein Link zu einer Website, wird diese mit dem internen Browser des Geräts geöffnet. Um zum Lesen zurückzukehren, drücken Sie im Browsermenü auf *Beenden*.

#### DATEIEN LADEN

Schließen Sie das Gerät mit dem Micro-USB-Kabel an den Computer an.

HINWEIS: Das Gerät muss während der Übertragung von Dateien eingeschaltet bleiben.

Sie werden zur Auswahl eines USB-Modus aufgefordert. Wählen Sie *Verbindung mit Computer*. Dabei werden der interne Speicher des Geräts im Fenster des Windows-Explorers als zwei neue Datenspeicher angezeigt. Mit Hilfe des Windows-Explorers oder eines anderen Programms kopieren Sie nun die gewünschten Datei in den entsprechenden Ordner des Gerätespeichers.

#### Herunterladen geschützter E-Books (Adobe DRM)

Eine Registrierung unter <u>www.adobe.com</u> ist für die Nutzung von E-Books im geschützten Format erforderlich (*Anmelden > Adobe-Konto erstellen*).

#### Herunterladen über \*.acsm

1. Gehen Sie zu <u>www.adobe.com</u> über Ihren Browser;

HINWEIS: Die aktuelle Version Ihres Browsers auf dem Gerät unterstützt keinen Flashplayer

2. Öffnen Sie Menü > Produkte > Alle Produkte;

**3.** Öffnen Sie den Link *Digital Editions* im alphabetischen Produktindex.

**4.** Öffnen Sie den Link *Visit the sample eBook library* am Ende der Seite, um die Bibliothek zu öffnen.

5. Wählen Sie ein Buch aus und klicken Sie auf 'Download'.

6. Das Downloadfenster erscheint auf dem Bildschirm. Der Dateiname muss den Namen des Buches und die Dateierweiterung *.acsm* enthalten. Klicken Sie auf *Speichern*.

 Nachdem die Datei auf Ihrem PC gespeichert wurde, wird ein Link als URLLink.acsm angezeigt.

> **HINWEIS:** Die gleiche Handlungsfolge ermöglicht das Herunterladen eines Links zu einem geschützten Buch von einem beliebigen Online-Buchshop.

Führen Sie die folgenden Schritte aus, um ein Buch mit DRM-Schutz auf dem Gerät zu öffnen:

**1.** Kopieren Sie die Datei des Links zu einem Buch (\*.*acsm*) auf Ihr Gerät.

**2.** Suchen und öffnen Sie die Datei auf Ihrem Gerät.

3. Zur Aktivierung Ihres Geräts folgen Sie den Anweisungen auf dem Bildschirm. Dazu geben Sie Ihren Benutzernamen und Ihr Passwort über die Bildschirmtastatur in das <u>Geräteaktivierungs</u>-Formular unter <u>www.adobe.com</u> ein. Nun können Sie das Buch herunterladen.

**4.** Laden Sie das Buch herunter. Nachdem der Download abgeschlossen ist, steht im Ordner *Digital Edition* eine Vollversion des Buches zum Lesen zur Verfügung.

Das heruntergeladene Buch ist geschützt (DRM) und kann von keinem unregistrierten Benutzer geöffnet werden.

#### Herunterladen von Büchern über den PC

**1.** Öffnen Sie die Anwendung Adobe Digital Editions.

HINWEIS: Bei der erstmaligen Verbindung Ihres Geräts mit dem PC wird Adobe Digital Editions Sie zur Aktivierung des neuen Geräts auffordern. Verwenden Sie dafür Ihre Registrierungsdaten unter <u>www.adobe.com</u>. Wird das Gerät nicht aktiviert, kann mit Adobe Digital Editions kein Buch vom PC auf das Gerät kopiert werden. Die Autorisierung von Adobe Digital Edition kann im Bereich Einstellungen > Service > Adobe-Autorisierung löschen gelöscht werden.

2. Wählen Sie das Symbol Gehe zur Bibliotheksansicht.

3. Klicken Sie auf Alle Positionen.

 Wählen Sie ein Buch und kopieren Sie es auf Ihr Gerät.

#### Synchronisierung Ihres Geräts mit Netzwerkdiensten

Sie können Dateien auf das Gerät laden, indem Sie den Gerätespeicher mit persönlichen Konten von Netzwerkdiensten synchronisieren – *Send-to-Pocket-Book, PocketBook Cloud* and *Dropbox*.

#### Variante 1

 Öffnen Sie Einstellungen > Konten und Synchronisierung;

• Wählen Sie den entsprechenden Netzwerkdienst aus (Send-to-PocketBook, PocketBook Cloud oder Dropbox);

• Wählen Sie die Synchronisierungsoption.

Detaillierte Informationen über die Arbeit mit Netzwerkdiensten finden Sie in den Abschnitten <u>Send-to-</u> <u>PocketBook, PocketBook Cloud</u> und <u>Dropbox PocketBook</u>. Informationen über die Konfiguration von Netzwerkdiensten finden Sie im Abschnitt <u>Konten und</u> <u>Synchronisierung</u>.

Der Synchronisierungsstatus kann in der Statusleiste abgelesen werden. Während des Hoch- bzw. Herunterladens von Dateien wird in der Statusleiste ein animiertes Symbol angezeigt  $\mathcal{C}$ . Tippen Sie auf das Symbol, um ein Fenster mit dem Synchronisierungsstatus aller Dienste zu öffnen.

| Sync status | × |
|-------------|---|
| Dropbox     | ŧ |

Wenn während der Synchronisierung einer der Dienste ein Fehler auftrat, ändert sich das Symbol in der Statusleiste zu !<sup>C</sup>. Werden alle Synchronisierungsvorgänge ohne Fehler abgeschlossen, wird das Symbol in der Statusleiste ausgeblendet.

#### **BIBLIOTHEK**

Die Bibliothek ist der Dateimanager für E-Books. Über das Bibliotheksmenü können Sie filtern, gruppieren, sortieren, das Erscheinungsbild des Bereichs ändern und eine Suche durchführen.

#### 1. Gruppierungskriterien

Abhängig vom ausgewählten Kriterium werden die Bücher gruppiert nach:

- Alle Bücher
- Autoren;
- Genres;
- Sammlung erstellen Sie Ihre

eigenen Regale mit Büchern nach Ihren Interessen und Vorlieben;

- Ordnern;
- Formaten;
- Serien
- PocketBook Cloud.

Die Ergebnisse der Gruppierung können aufsteigend (*A-Z*) oder absteigend (*Z-A*) angezeigt werden.

| All books        |
|------------------|
| Authors          |
| Genres           |
| Collections      |
| C Favorites      |
| Folders          |
| Formats          |
| E Series         |
| PocketBook Cloud |

| Name A $_{\rightarrow}$ Z      |
|--------------------------------|
| Name $Z \rightarrow A$         |
| File name A $_{\rightarrow}$ Z |
| File name $Z \to A$            |

#### 2. Sortierkriterien

- Nach Öffnungsdatum;
- Nach Hinzufügungsdatum;
- Nach Titel;
- Nach Autor.

# By opening date By addition date By title By author

#### 3. Buchlistenansichten

*Einfach* – in diesem Modus wird das Einbandsymbol des Buches angezeigt.

**Detailliert** – In diesem Modus werden zusätzlich Autor, Titel, Vorschaubilder, Informationen über Dateiformat und -größe und Leseprozentwert angezeigt:

■ *Liste* - in diesem Modus werden folgende Informationen angezeigt:

- Ordner oder Dateiformatsymbol;
- Buchtitel und Name des Autors (falls bekannt);
- Leseprozentwert und Lesen Status.

#### Das Kontextmenü...

...wird durch längeres Drücken geöffne...

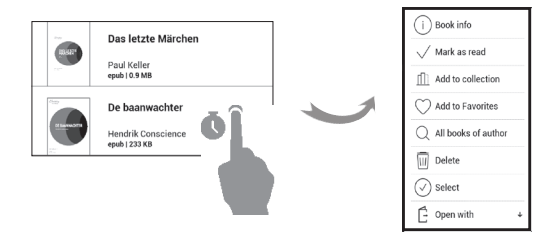

- und ermöglicht Ihnen die Verwaltung Ihrer Dateien:

- Buchinfo Kurzinformationen über Buch/ Ordner;
  - Zum Bücherregal hinzufügen;
  - Zu Favoriten hinzufügen;
  - Alle Bücher des Autors;
  - Löschen;
  - · Auswahi Mehrfachauswahl von Dateien;

• *Öffnen mit* – Sie können ein Programm für das Lesen auswählen.

#### PocketBook Cloud

Sie können Ihre Bücher auf verschiedenen Geräten lesen – und dabei sicher sein, dass alle Ihre Notizen, Lesezeichen und auch Ihr Lesefortschritt gespeichert werden. Sie haben mit jedem beliebigen Gerät, mit dem Sie sich in der *PocketBook Cloud* anmelden, Zugriff auf Ihre Bücher.

> **BEMERKUNG:** Die PocketBook Cloud unterstützt alle auf den PocketBook E-Readern lesbaren Formate: ACSM, CBR, CBZ, CHM, DJVU, DOC, DOCX, EPUB, EPUB(DRM), FB2, FB2. ZIP, HTM, HTML, MOBI, PDF, PDF (DRM), PRC, RTF, TXT, AZW, AZW3. Die Synchronisierung des Lesefortschritts ist nur für Bücher im PDF-, EPUB-, Fb2-Format verfügbar.

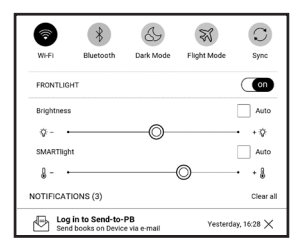

#### Anmelden

Sie können sich in der *PocketBook Cloud* auf der Webseite, mit der PocketBook Reader App (für Android und iOS) oder direkt auf Ihrem PocketBook E-Reader anmelden.

Es wird empfohlen, sich bei der Ersteinrichtung des PocketBook E-Readers in der PocketBook Cloud anzumelden.

Wenn Sie diesen Schritt übersprungen haben, wird im Benachrichtigungsbereich nochmans vorgeschlagen, sich bei *PocketBook Cloud* anzumelden.

**Um sich anzumelden,** tippen Sie auf diese Nachricht im Benachrichtigungsbereich oder gehen Sie auf Einstellungen > Konten und Synchronisierung > PocketBook Cloud.  Sie werden zum Registrierungsformular weitergeleitet, wo Sie die Option Ich besitze noch kein Konto auswählen können.

• Je nachdem mit welcher Partnerbuchhandlung Ihr PocketBook E-Reader verbunden ist, werden Ihnen nun verschiedene Optionen angeboten.

• Wenn Sie zur Webseite der Partnerbuchhandlung weitergeleitet werden, gehen Sie im Registrierungsformular auf Anmelden und erstellen Sie ein neues Konto laut den Anweisungen.

 Danach gehen Sie zu Einstellungen > Konten und Synchronisierung > PocketBook Cloud zurück.
 Geben Sie Ihre persönlichen Daten, die Sie beim Anmelden auf der Seite der Partnerbuchhandlung benutzt haben, ein und klicken Sie auf Einloggen.

> ACHTUNG! Falls die Anwendung auf Ihrem PocketBook unter "Einstellungen – Konten und Synchronisierung" nicht verfügbar ist, melden Sie sich bei unserem Support per E-Mail help@pocketbook-int.com. Geben Sie anbei die

Seriennummer des Gerätes (Einstellungen - Informationen über das Gerät - Gerätemodell) und die Webadresse Ihrer Buchhandlung an.

#### Synchronisierungsvorgang

Die automatische Synchronisierung der Bücherlisten und Lesepositionen findet statt beim:

- Einloggen in die PocketBook Cloud;
- Öffnen des Buches;
- Schießen des Buches.

Um die Synchronisierung durchzuführen, tippen Sie auf das Sync-Symbol im Benachrichtigungsbereich.

Falls Sie keine Internetverbindung auf Ihrem Gerät haben, haben Sie nur Zugriff auf die Bücher und die Lesepositionen der letzten Synchronisierung.

Falls ein Synchronisierungsfehler aufgetreten ist, überprüfen Sie bitte die Internetverbindung. Falls die Internetverbindung stabil ist und richtig hergestellt wird, versuchen Sie später noch einmal, die Bücher zu synchronisieren.

#### Dateiverwaltung

• *Bücher speichern.* Die gestrichelte Linie um das Buch herum auf dem PocketBook E-Reader zeigt, dass dieses Buch noch nicht auf den internen Gerätespeicher heruntergeladen wurde.

Bücher hinzufügen. Neue Bücher können einfach von der Webseite, dem PocketBook E-Reader oder der PocketBook Reader App (für Android und iOS) in Ihre PocketBook Cloud hochgeladen werden. Nach der Synchronisierung werden alle neuen Bücher automatisch in Ihrer PocketBook Cloud gespeichert. Außerdem sind Bücher, die sich in Ihrer PocketBook Cloud befinden, nach dem Öffnen automatisch auf das Gerät heruntergeladen, mit dem sie geöffnet wurden.

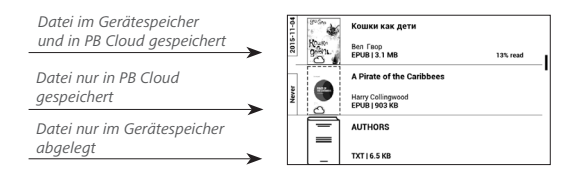

Bücher entfernen. Um ein Buch mithilfe der PocketBook Cloud von einem PocketBook F-Reader oder aus der PocketBook Reader App (für Android oder iOS) zu löschen, markieren Sie das entsprechende Buch und öffnen Sie das Kontextmenü. Im Kontexmenü werden zwei Optionen angeboten: Löschen und Bücher aus der Cloud entfernen. Wenn eine Datei in der Pocketbook Cloud gespeichert ist und nur aus dem Gerätespeicher gelöscht wird, dann erscheint diese Datei bei der nächsten Synchronisierung im Gerätespeicher erneut. Wenn die Datei aus der PocketBook Cloud entfernt wurde, dann besteht keine Möglichkeit, die Datei wiederherzustellen.

# <u>Einstellungen</u>

In diesem Kapitel erfahren Sie, wie Sie die Benutzeroberfläche konfigurieren und die Programmfunktionen des Geräts komfortabel nutzen können. Wählen Sie *Einstellungen* im *Benachrichtigungsbereich*, um das Gerät zu konfigurieren. Alle Änderungen werden nach dem Verlassen des Bereichs übernommen.

#### 🗟 WLAN

Hier lassen sich die Parameter für die Verbindungen des Geräts einstellen.

Zugang zum Netzwerk – ein oder aus. Nach der Aktivierung des Netzwerkzugriffs werden die folgenden Einstellungen angezeigt:

• *Verbindung zu verborgenem Netzwerk* – Lesen Sie mehr im <u>Verbindung zum Internet</u> dieses Handbuchs

 Verfügbare Netzwerke – eine Liste der verfügbaren Netzwerke. Wählen Sie ein Netzwerk aus, um die Parameter dieser Verbindung angezeigt zu bekommen: Netzwerkname (SSID), Signalstärke, Sicherheit, IP-Adresse, Netzwerkmaske, Haupt-Gateway und DNS.

**HINWEIS:** Wird anstatt Verfügbare Netzwerke "*Scannen"* angezeigt, sucht das Gerät nach verfügbaren Netzwerken.

## **BLUETOOTH**

Dieser Abschnitt dient zum Einrichten von Bluetooth-Verbindungen und enthält die folgenden Steuerelemente:

*Bluetooth (ON/OFF)*. Dient zum Aktivieren und Deaktivieren der Bluetooth-Funktion.

Sichtbar für alle BT-Geräte in der Nähe. Standardmäßig ist der E-Reader für andere Geräte nicht sichtbar.

Wenn Sie den E-Reader für andere Geräte sichtbar machen möchten, stellen Sie den Schalter auf ON.

Weitere Informationen zu Pairing-Methoden finden Sie im Abschnitt <u>Bluetooth-Konfiguration</u>.

Du kannst auch die Tasten von HID-kompatiblen Bluetooth-Geräten (Tastatur, Maus, Joystick, Stativ, Selfiestick usw.) zuweisen, um das E-Book fernzusteuern. Gehe dazu zu Einstellungen > Persönliche Einstellungen > Tastenkonfiguration, füge eine neue Bluetooth-Taste hinzu und weise ihr eine Aktion zu, zum Beispiel "Seite vor".

### <u>A</u> KONTEN UND SYNCHRONISIERUNG

#### Book Store:

- Benutzername;
- Passwort.

**Dropbox** — Hier befinden sich folgende Einstellungen:

• *Login/Beenden*: Sind Sie in der Anwendung nicht autorisiert, geben Sie Ihre Dropbox-Kontodaten zur Autorisierung ein. Sind Sie autorisiert, können Sie sich von Dropbox abmelden.

• Jetzt synchronisieren: Die Dateien im Sync-Ordner im Verzeichnis des Pocketbook-Geräts werden synchronisiert. Vor der Synchronisierung der Dateien prüfen Sie bitte, ob Ihr Gerät mit dem Internet verbunden und mit dem entsprechenden Dropbox-Konto verknüpft ist.

• Autosync: Schalten Sie die automatische Synchronisierung ein oder aus. Der Dienst wird bei der Autorisierung automatisch aktiviert, Dropbox wird daher bei aktiver WLAN-Verbindung die Dateien automatisch synchronisieren. Für eine Optimierung der Geräteleistung kann die automatische Synchronisierung deaktiviert werden.  Sync-Ordner: Speicherort synchronisierter Dateien. Sie können außerdem Dateien in den Sync-Ordner verschieben, wenn diese mit dem Pocketbook reader-Verzeichnis synchronisiert werden sollen. Der Ordner Dropbox PocketBook ist standardmäßig festgelegt. Sie können einen anderen Ordner auswählen oder im internen Gerätespeicher einen neuen Ordner erstellen.

• Informationen über den Dienst - ber Service.

**Send-to-PocketBook** — die folgenden Optionen sind verfügbar:

• PocketBook-Konto.

 Anmelden/Abmelden: Sind Sie in der Anwendung nicht autorisiert, geben Sie zur Autorisierung Kontakt-E-Mail-Adresse und Passwort ein. Sind Sie autorisiert, können Sie sich von Send-to-PocketBook abmelden. • Jetzt Dateien empfangen: Der Inhalt des Speicherort für Dateien wird aktualisiert. Vor dem Update überprüfen Sie bitte, ob Ihr Gerät mit dem Internet verbunden ist.

• Dateien automatisch empfangen: Ein oder aus. An die Geräteadresse <u>username@pbsync.com</u>, gesendete Dateien werden im Downloadordner bei aktiver WLAN-Verbindung automatisch aktualisiert. Für eine Optimierung der Geräteleistung kann der automatische Empfang von Dateien ausgeschaltet werden.

• Speicherort für Dateien: Speicherort empfangener Dateien. Der Ordner Send-to-PocketBook ist standardmäßig ausgewählt. Sie können einen anderen Ordner auswählen oder im internen Gerätespeicher einen neuen Ordner erstellen.

• *Über den Dienst* — detaillierte Informationen über den Dienst.

Adobe DRM — Adobe DRM-Autorisierung entfernen. Nach dem Entfernen sind alle geschützten DRM-Dokumente nicht mehr verfügbar.

**PocketBook Cloud** — Folgende Einstellungen stehen zur Verfügung:

• Login/Beenden: Sind Sie in der Anwendung nicht angemeldet, geben Sie hier Ihre Anmeldedaten für die PocketBook Cloud ein. Sind Sie in der PocketBook Cloud angemeldet, können Sie sich hier von Anwendung abmelden.

• Jetzt synchronisieren: Die Dateien im Sync-Ordner im Verzeichnis des Pocketbook-Geräts werden synchronisiert. Vor der Synchronisierung der Dateien prüfen Sie bitte, ob Ihr Gerät mit dem Internet verbunden und mit dem entsprechenden PocketBook Cloud-Konto verknüpft ist.

• *Autosync*: Schalten Sie die automatische Synchronisierung ein oder aus. Der Dienst wird bei der Autorisierung automatisch aktiviert. Daher werden bei aktiver WLAN-Verbindung die Dateien automatisch mit der PocketBook Cloud synchronisiert. Für eine Optimierung der Geräteleistung kann die automatische Synchronisierung deaktiviert werden.

• *Download-Ordner*: Speicherort synchronisierter Dateien. Sie können außerdem Dateien in den Sync-Ordner verschieben, wenn diese mit dem Pocketbook E-Reader-Verzeichnis synchronisiert werden sollen. Der Ordner PocketBook Cloud ist standardmäßig festgelegt. Sie können einen anderen Ordner auswählen oder im internen Gerätespeicher einen neuen Ordner erstellen.

• Informationen über den Dienst — kleine Übersicht zur PocketBook Cloud.
## 🗒 PERSÖNLICHE EINSTELLUNGEN

Beleuchtung–HierkönnenSiedieVordergrundbeleuchtungeinstellensowieerweiterteSMARTlight Einstellungen vornehmen.Beleuchtung–VerwendenSie die SchaltflächeON\

**OFF** um die Vordergrundbeleuchtung ein- oder auszuschalten.

*Erweiterte Einstellungen*–Hierkönnen Sie die Helligkeit der Vordergrundbeleuchtung und die SMARTlight Farbtemperatur persönlich konfigurieren und Ihre Konfigurationen verwalten.

• *Neue Einstellungen* – Erstellen Sie Ihre persönliche Konfiguration zur automatischen Anpassung der Vordergrundbeleuchtung.

• *Standard (default)* – Verwenden Sie die Standardeinstellungen ab Werk zur automatischen Anpassung der Vordergrundbeleuchtung. Ihre persönlichen Konfigurationen werden in diesem Abschnitt angezeigt, sobald Sie diese erstellt haben.

Wenn Sie eine neue Konfiguration erstellen, wird ein Diagramm auf dem Display angezeigt. In diesem können Sie die Helligkeit der Vordergrundbeleuchtung sowie die SMARTlight

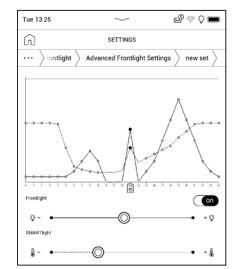

Farbtemperatur Ihres PocketBook E-Readers für jede Stunde des Tages individuell einstellen. Um die Einstellungen vorzunehmen, positionieren Sie bitte den Cursor im Diagramm auf der gewünschten Zeit und stellen Sie die Helligkeit der Vordergrundbeleuchtung und die SMARTlight Farbtemperatur für die ausgewählte Zeit durch Verschieben der Schieberegler unter dem Diagramm ein. Schließen Sie den Konfigurationsvorgang beim Verlassen des Diagramms durch Speichern ab. Ihre neue Konfiguration ist nun im Menü Erweiterte Einstellungen sichtbar.

Beim Auswählen einer bestehenden Konfiguration öffnet sich ein Kontextmenü, mit dessen Hilfe Sie die jeweilige Konfiguration verwalten können:

- Aktivieren,
- Bearbeiten,
- Kopieren,
- Umbenennen,
- Löschen.

Der **DARKmode** ändert den Hintergrund und das Design des E-Books in eine dunkle Farbe. Dies kann dazu beitragen, Augenbelastungen beim Lesen im Dunkeln vorzubeugen.

Um den Dunkelmodus zu aktivieren, gehe zu *Einstellungen > Persönliche Einstellungen > SMARTlight &*  DARKmode oder öffne das Benachrichtigungsfeld und wähle das Symbol 🕹 aus.

Darüber hinaus kannst du in den Einstellungen das Invertieren von Illustrationen in der Lese-App im DARKmode aktivieren. Dies kann beim Lesen von Fachliteratur hilfreich sein, die Zeichnungen, Diagramme usw. enthält, die meist einen hellen Hintergrund haben.

**Logos** – Auswahl des Bildschirmhintergrunds, der beim Einschalten des Geräts angezeigt wird. Sie können einen Einband des zuletzt geöffneten Buches festlegen, indem Sie Bucheinband festlegen.

**LED-Anzeige** — Du kannst die LED-Anzeige ein- oder ausschalten.

Die LED-Anzeige leuchtet, wenn der Prozessor des E-Readers arbeitet. Wenn der Prozessor des Gerätes

in den Sleep-Mode schaltet, um Energie zu sparen, ist die LED-Anzeige ausgeschaltet.

Beim Anschluss an ein Ladegerät oder einen PC per USB-Anschluss leuchtet die LED-Anzeige des Gerätes, wenn der Akku geladen wird, und erlischt, sobald der Ladevorgang abgeschlossen ist.

### Gesten im Lesemodus:

*Tippgesten konfigurieren* — ermöglicht es dir, Touch-Gesten für einzelne Bereiche des Bildschirms anzupassen. Tippe im sich öffnenden Menü auf die gewünschte Zone und wähle die gewünschte Funktion aus dem Kontextmenü aus.

Bestätige deine Auswahl, indem du auf das Symbol tippst  $\checkmark$  .

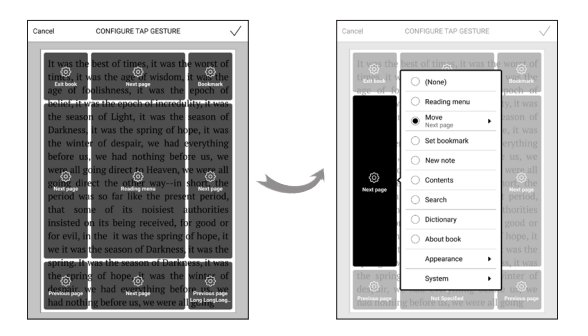

Gesten im Lesemodus — ermöglicht es dir, das Wischen von rechts nach links, von links nach rechts, von unten nach oben und von oben nach unten anzupassen.

Wähle die gewünschte Swipe-Geste aus. Wähle dann im sich öffnenden Kontextmenü die gewünschte Einstellung für diese Geste aus.

| O (None)                         |
|----------------------------------|
| Reading menu                     |
| Move                             |
| <ul> <li>Set bookmark</li> </ul> |
| New note                         |
| <ul> <li>Contents</li> </ul>     |
| Search                           |
| Dictionary                       |
| About book                       |
| Appearance                       |
| System                           |

*Gesten im Lesemodus* — ermöglicht es dir, die Ziehgeste am linken und rechten Rand des Bildschirms anzupassen.

In den Einstellungen stehen folgende Optionen zur Verfügung:

- Beleuchtung;
- SMARTlight;
- Lautstärke;
- Schriftgröße.

**Beim Einschalten öffnen** hauptmenü oder zuletzt geöffnetes Buch.

**HINWEIS:** Sie können über die Anwendung Galerie auch ihr eigenes Bild als Logo festlegen. Mehr darüber lesen Sie im Bereich <u>Galerie</u>.

**Tastenkonfiguration** — Zum Umschalten zwischen den Tasten-Modi drücken Sie auf die Zeile mit der gewünschten Taste und wählen dazu eine Funktion aus der eingeblendeten Pop-up-Liste. Vollständiges Seitenupdate. Wählen Sie die Seitenanzahl aus, die geblättert wird, bevor der Bildschirm vollständig aktualisiert wird. Die Option "Immer" bietet die beste Qualität, verbraucht aber mehr Energie. Eine geringere Häufigkeit kann einige Artefakte der vorherigen Seiten auf dem Bildschirm verursachen.

### SPRACHE/LANGUAGE

**Sprache.** Umschalten zwischen den Interface-Sprachen des Geräts.

**Tastatur.** In diesem Abschnitt können Sie bis zu 3 Tastaturlayouts hinzufügen.

## DATUM/ZEIT

In diesem Bereich kann man folgende Elemente einstellen: Datum/Zeit, Zeitzone, Zeitformat,

Automatische Zeitsynchronisierung, Zeitsynchronisieren, Gerät sperren nach, Ausschalt-Modus des Geräts.

## () STROM SPAREN

• Batterieladezustand;

• *Automatische Bildschirmsperren* – Festlegung des Leerlaufzeitraums, nach dem das Gerät gesperrt wird: aus, 5 min, 10 min.

• *Autoabschalten* — aus, 10,20,30 oder 60 minuten.

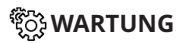

### **USB-Modus**

- PC-Anschluss an PC;
- Aufladen;
- Beim Anschlissen fragen.

### Datenschutz

Konfigurationen per Kennwort sichern — In diesem Bereich können Sie Ihre Einstellungen mit einem Passwort schützen. Wählen Sie Passwort festlegen und geben Sie mithilfe der Bildschirmtastatur das Passwort ein. Jetzt muss bei jedem Aufruf des Bereichs Konfiguration das Passwort eingegeben werden. Sie können Ihr Passwort durch die Auswahl des entsprechenden Elements im Menü löschen oder ändern. Um fortzufahren, müssen Sie Ihr Passwort erneut eingeben.

**Zurücksetzen auf Werkseinstellungen** – der Gerätestatus wird auf die Werkseinstellungen zurückgesetzt, wodurch die Benutzereinstellungen gelöscht werden. Andere Daten (wie z. B. Bücher, Fotos usw.) gehen dabei nicht verloren.

**Demonstrationsmodus** – schaltet den Demonstrationsmodus für das Gerät ein. Für die Aktivierung des Demonstrationsmodus markieren Sie Ein unter Demonstrationsmodus.

Softwareversion;

**Softwareupdate** – "Software-Update starten" Weitere Informationen siehe unter *Aktualisieren der Gerätesoftware;* 

Automatisches Update — on oder off;

### GINFORMATIONEN ÜBER DAS GERÄT

Die folgenden Informationen über das Gerät werden angezeigt:

**Gerätemodell** (Modell, Seriennummer, Hardwareplattform, WLAN MAC-Adresse),

**Speicher** (Arbeitsspeicher, gesamter und verfügbarer interner Speicher):

*Formatierung des internen Speichers* – alle Daten, mit Ausnahme der Systemdateien, werden gelöscht.

> **VORSICHT!** Müssen alle Daten auf dem Gerät gelöscht werden, darf nur diese Funktion verwendet werden. Formatieren Sie den internen Speicher des Geräts nicht über den PC.

**Rechtliche Informationen** - Lizenz und Informationen über Anwendungen, die auf dem Gerät verwendet werden.

Anwendungen Dritter — Lizenz und Informationen über Anwendungen Dritter, die auf dem Gerät verwendet werden.

# Firmware-Aktualisierung

**WARNUNG!** Die Firmware-Aktualisierung ist ein wichtiger Vorgang, der die Verwaltungssoftware des Geräts verändert Bei fehlerhafter Ausführung kann das Steuerungsprogramm beschädigt werden und Sie müssen sich an das Servicecenter wenden. Bitte führen Sie das Upgrade entsprechend den folgenden Anweisungen durch.

Es gibt zwei Möglichkeiten, die Gerätesoftware zu aktualisieren.

### Automatisches Update

Zum Start des automatischen Softwareupdates wählen Sie Einstellungen > Software > Software-Update.

Das Gerät beginnt, die verfügbaren Softwareaktualisierungen in der folgenden Reihenfolge zu prüfen:

- Interner Speicher;
- Internet.

Im Fall der Internetverbindung fragt das Gerät nach einer Verbindung über verfügbare Drahtlosnetzwerke.

### **Manuelles Update**

Öffnen Sie die Seite <u>www.pocketbook.ch</u>.
 Wählen Sie Ihr Land aus.

2. Klicken Sie im oberen Menü auf die Schaltfläche *Support*. Wählen Sie mithilfe des Reglers Ihr Hardwaremodell.

3. Laden Sie die Firmware auf Ihren PC herunter.

**4.** Entpacken Sie den Archivinhalt. Kopieren Sie mithilfe eines Kartenlesers oder USB-Kabels die Datei SWUPDATE.BIN oder in den internen Gerätespeicher.

5. Schalten Sie das Gerät aus, indem Sie die Taste **Ein/Aus** drücken.

**6.** Während des Ladens halten Sie die beiden Tasten **Backward** und **Forward** gleichzeitig gedrückt.

8. Warten Sie, bis die folgende Abbildung auf dem Bildschirm erscheint: schließen Sie dann das USB Kabel an den PocketBook an und drücken **Menu.** 

> HINWEIS: Sie können Ihre Firmwareversion überprüfen über Einstellungen > Software > Softwareversion.

|                                    | -                                                                                                    |                                                                                                    |
|------------------------------------|----------------------------------------------------------------------------------------------------|----------------------------------------------------------------------------------------------------|
| Fehlermel-<br>dung                 | Ursache                                                                                                    | Korrektur-maßnahme                                                                                                    |
| Kein Upgrade-<br>Image<br>gefunden | Die Datei SWUPDATE.<br>BIN kann nicht gefun-<br>den werden. Prüfen<br>Sie, ob sich die Datei<br>im Stammverzeichnis<br>der Karte befindet. | Formatieren Sie Ihre (erstellen<br>Sie vor der Formatierung eine<br>Sicherheitskopie) und kopieren<br>Sie die Datei in das Stammver-<br>zeichnis der leeren Karte. Besteht<br>der Fehler weiter, verwenden Sie<br>eine andere Karte. |

### Fehlerbehebung

| Fehlermel-<br>dung                                                                    | Ursache                                                                                          | Korrektur-maßnahme                                                                                                    |
|---------------------------------------------------------------------------------------|--------------------------------------------------------------------------------------------------|----------------------------------------------------------------------------------------------------|
| Das Upgrade-<br>Image ist<br>fehlerhaft oder<br>das Image ist<br>leer                 | Die Datei SWUPDATE.<br>BIN ist beschädigt.                                                       | Löschen Sie Dateien von Ihrer<br>Karte und kopieren Sie die Datei<br>SWUPDATE.BIN noch einmal<br>auf die Karte. Laden Sie sich die<br>Datei von <u>www.pocketbook.ch</u><br>erneut herunter. Tritt dieser Fehler<br>weiterhin auf, verwenden Sie eine<br>andere Karte. |
| Fehler beim<br>Laden der<br>Datei                                                     | Falsche Karte                                                                                    | Versuchen Sie eine andere Karte                                                                                                    |
| Fehler. Auf dem<br>Gerät ist eine<br>abweichende<br>Firmwareversi-<br>on installiert. | Eine Firmwaredatei<br>einer älteren Version<br>ist im internen<br>Gerätespeicher<br>gespeichert. | Löschen Sie die alte Version<br>der Firmwaredatei aus dem<br>Stammverzeichnis des internen<br>Gerätespeichers                                                                                                    |

## Fehlersuche

| Fehlfunktion                                                                                                    | Mögliche Ursache                                                                             | Lösung                                                                                                    |
|----------------------------------------------------------------------------------------------------|----------------------------------------------------------------------------------------------|----------------------------------------------------------------------------------------------------|
| Gerät lässt sich nicht<br>einschalten bzw. lässt<br>sich einschalten, aber<br>nur das Logo wird<br>geladen                                                              | Akku leer                                                                                    | Akku aufladen                                                                                                    |
| Ein Buch lässt sich nicht<br>öffnen - die Meldung<br>Buch ist wahrscheinlich<br>beschädigt oder ge-<br>schützt wird angezeigt<br>oder es passiert über-<br>haupt nichts | Das Buch ist beschädigt                                                                      | Wurde das Buch vom<br>Online-Buchladen<br>heruntergeladen, versu-<br>chen Sie, es nochmals<br>herunterzuladen. Lässt<br>sich die Datei auf Ihrem<br>PC öffnen, aber nicht auf<br>dem Gerät, speichern<br>Sie das Buch in einem<br>anderen Format (TXT,<br>DOC, PDF). |
| Ein HTML-Buch lässt<br>sich öffnen, wird aber<br>falsch angezeigt.<br>Es gibt beispielsweise<br>leere Seiten, es fehlt<br>Text usw.                                     | HTML-Dateien enthal-<br>ten Nicht-Text-Elemente<br>(Frames, Java-Skripte,<br>Flash-Elemente) | Speichern Sie die Seite<br>im TXT-Format                                                                                                    |
| Das Buch lässt sich<br>öffnen, aber an Stelle<br>von Buchstaben werden<br>Symbole, Fragezeichen<br>usw. angezeigt                                                       | Falsche Kodierung                                                                            | Wechseln Sie zum Lese-<br>modus, wählen Sie <i>Ein-<br/>stellungen</i> und ändern<br>Sie die Kodierung                                                                                                    |

| Fehlfunktion                                                                         | Mögliche Ursache                                                                                                  | Lösung                                                                                                    |
|--------------------------------------------------------------------------------------|----------------------------------------------------------------------------------------------------|----------------------------------------------------------------------------------------------------|
| Das Gerät reagiert<br>nicht auf Tastendruck                                          | Das Gerät kann gele-<br>gentlich abstürzen (z.<br>B. beim Herunterladen<br>beschädigter oder zu<br>großer Bücher) | Drücken Sie die<br>beiden Tasten<br>1–2 Sekunden, um die<br>abgestürzte Anwendung<br>zu schließen.                                                               |
| Nach der Verbindung<br>zum PC werden die<br>Laufwerke nicht im<br>Explorer angezeigt | Ihr Gerät befindet sich<br>im Akku-Lademodus.                                                                     | Überprüfen Sie unter<br>Einstellungen im Haupt-<br>menü den USB-Modus.<br>Stellen Sie Verbindung<br>zum PC oder Beim<br>Verbinden fragen ein                     |
|                                                                                      | Kein Signal in<br>Verbindungskabel                                                                                | Überprüfen Sie das<br>USB-Kabel und dessen<br>ordnungsgemäße<br>Verbindung zum An-<br>schluss. Verbinden<br>Sie das USB-Kabel<br>mit einem anderen<br>Anschluss. |

| Fehlfunktion                                                                                                  | Mögliche Ursache                                   | Lösung                                                                                                    |
|----------------------------------------------------------------------------------------------------|----------------------------------------------------|----------------------------------------------------------------------------------------------------|
| Lesezeichen, Einstel-<br>lungen und aktuelle<br>Position in der Datei<br>können nicht gespei-<br>chert werden | Dateisystem<br>beschädigt                          | Verbinden Sie das<br>Gerät mit einem PC<br>und überprüfen Sie die<br>Laufwerke. Dazu öffnen<br>Sie Arbeitsplatz, klicken<br>Sie mit der rechten<br>Maustaste auf das aus-<br>gewählte Laufwerk und<br>wählen Eigenschaften ><br>Extras > Datenträger<br>prüfen |
|                                                                                                    | Interner Speicher voll                             | Löschen Sie nicht<br>mehr benötigte<br>Bücher, Bilder und/oder<br>Musikdateien                                                                                                    |
| Akku entlädt sich zu<br>schnell                                                                               | Die automatische<br>Abschaltung ist<br>deaktiviert | Einstellungen > Uhr im<br>Hauptmenü. Wählen<br>Sie unter Automatische<br>Abschaltung in die Zeit<br>für die automatische<br>Abschaltung aus                                                                                                    |

# <u>Kundensupport</u>

Für detaillierte Informationen über die Kundenzentren in Ihrem Land wenden Sie sich bitte an die folgenden Kontakte:

| Deutschland | 0-800-187-30-03 |
|-------------|-----------------|
|             | 0-800-183-39-70 |
| Česko       | 800-701-307     |
| France      | 0-805-080-277   |
| Österreich  | 0-800-802-077   |
|             | 0-800-281-770   |
| Polska      | 0-800-141-01-12 |
|             | 4-822-307-92-56 |
| Switzerland | 0-800-898-720   |
| ישראל       | 1-809-494-246   |
| Україна     | 0-800-304-800   |
|             |                 |

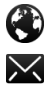

www.pocketbook.ch

help@pocketbook.ch

## Einhaltung internationaler Normen

Produktname: PocketBook Era Color ModelInummer: PB700K3 Firmware-Version: 6.8 Nennleistung: 5 V/3 A Hersteller: Pocketbook International SA. Crocicchio Cortogna 6, 6900, Lugano, Schweiz. Tel. 0800-187-3003. Made in China.

### EU-KONFORMITÄTSERKLÄRUNG

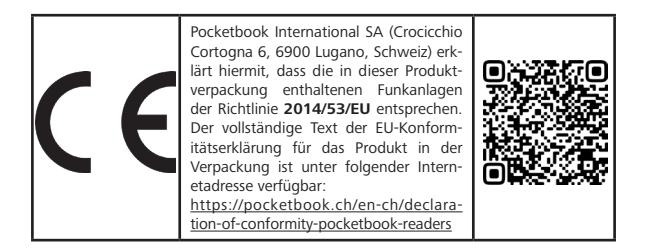

### HF-AUSGANGSLEISTUNG

### WLAN- und Bluetooth-Ausgangsleistung (dBm):

Dieses Gerät wurde geprüft und erfüllt die geltenden Grenzwerte für die Belastung durch Hochfrequenz (HF). Die Frequenz und die maximale Sendeleistung in der EU sind nachfolgend aufgeführt:

- 2412 2472 MHz: 14.83 (WLAN 2.4G)
- 5180 5240 MHz: 9.05 (WLAN 5.2G)
- 5745 5825 MHz: 8.85 (WLAN 5.8G)
- 2402 2480MHz: 5.19 (BR-EDR), 4.80 (BLE)

### WLAN 2.4G Übertragungsrate (Mbps):

802.11b: 11 / 5.5 / 2 / 1 802.11g: 54 / 48 / 36 / 24 / 18 / 12 / 9 / 6 802.11n/ax (20MHz) use 800 ns GI: 65 / 58.5 / 52 / 39 /26 /19 /13 / 6.5 Mbps (MCS0~MCS7) 802.11n/ax (40MHz) use 800 ns GI: 13.5 / 27 / 40.5 / 54 / 81 / 108 / 121.5 / 135

#### WLAN 5.2G Übertragungsrate (Mbps):

802.11a: 6 /9 /12 /18 /24 /36 /48 /54; 802.11n (20MHz): up to MCS0-7 802.11n (40MHz): up to MCS0-7 802.11ac (20MHz): up to MCS0-8 802.11ac (40MHz): up to MCS0-9

### WLAN 5.8G Übertragungsrate (Mbps):

802.11a: 6/ 9/ 12/ 18/ 24/ 36/ 48/ 54; 802.11n (HT20/HT40): MCS0-MCS7; 802.11ac (VHT20/ VHT40): NSS1, MCS0-MCS9, NSS2

#### FCC

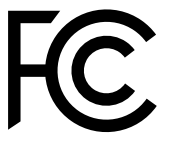

Dieses Gerät (**FCC ID: 2AUVWPB700K3**) erfüllt die Anforderungen von Teil 15 der FCC-Vorschriften. Der Betrieb unterliegt den folgenden zwei Bedingungen: (1)

Das Gerät darf keine Störungen verursachen, und (2) das Gerät muss alle empfangenen Interferenzen annehmen, einschließlich solcher, die unerwünschte Funktionen verursachen können.

15.21 Informationen für Benutzer. Sämtliche Änderungen oder Modifikationen, denen die für die Einhaltung der Vorschriften verantwortliche Partei nicht ausdrücklich zugestimmt hat, können zum Erlöschen der Berechtigung des Benutzers zum Betrieb der Anlage führen. 15.105 Informationen für Benutzer.

> HINWEIS: Diese Anlage wurde geprüft und erfüllt die Grenzwerte für ein digitales Gerät der Klasse B gemäß Teil 15 der FCC-Vorschriften. Diese Grenzwerte dienen dazu, einen angemessenen Schutz gegen Störungen bei der Installation in Wohngebieten zu gewährleisten. Die vorliegende Anlage erzeugt und verwendet Hochfrequenzenergie und kann diese auch ausstrahlen. Sofern sie nicht gemäß den Anweisungen installiert und verwendet wird, kann die Anlage Störungen im Funkverkehr verursachen. Es besteht jedoch keine Garantie, dass bei einer bestimmten Installation keine Störungen auftreten. Sollten durch die Nutzung der Anlage Störungen

des Radio- oder TV-Empfangs auftreten, was durch Ein- und Ausschalten festgestellt werden kann, empfiehlt es sich für den Benutzer, die Störungen durch eine oder mehrere der folgenden Maßnahmen zu beheben:

 Richten Sie die Empfangsantenne neu aus oder platzieren Sie sie an einem anderen Ort.

 Vergrößern Sie den Abstand zwischen dem Gerät und dem Empfänger.

· Schließen Sie die Anlage an einen anderen Strom-

kreis an als den, an den der Empfänger angeschlossen ist.

 Wenden Sie sich für Hilfe an den Anbieter oder einen Radio- und Fernsehtechniker.

#### SAR

Die Normen für die Belastung durch drahtlose Geräte verwenden eine Maßeinheit, die als spezifische Absorptionsrate (SAR) bezeichnet wird. Der SAR-Grenzwert, der von der FCC/IC festgelegt wurde, beträgt 1,6 W/kg. Der vom Rat der Europäischen Union empfohlene SAR-Grenzwert liegt bei 2,0 W/kg. Der von der ANFR (DAS-Mitglied) vorgeschriebene SAR-Grenzwert liegt bei 4,0 W/kg. Der maximale SAR-Wert dieses Geräts liegt deutlich unterhalb der FCC/IC- und EU-Grenzwerte; genaue Messwerte sind der Tabelle unten zu entnehmen.

| FCC / IC  | Max. SAR-Wert (W/kg)                                                             |
|-----------|----------------------------------------------------------------------------------|
|           | 1-g Körper (Abstand von 0 mm)                                                    |
| 1.6       | WLAN 2.4G - <b>0.379</b><br>WLAN 5.2G - <b>0.322</b><br>WLAN 5.8G - <b>0.341</b> |
| EU / ACMA | Max. SAR-Wert (W/kg)                                                             |
| 2.0       | <b>0.094</b><br>10 -g Körper (Abstand von 5 mm)                                  |
| EU / ANFR | Max. SAR-Wert (W/kg)                                                             |
| 4,0       | <b>0.157</b><br>10 -g Körper (Abstand von 0 mm)                                  |

Um die Einhaltung der FCC-Richtlinien für HF-Exposition zu gewährleisten, sollte dieses Gerät mit einem Mindestabstand von 0 cm zwischen dem Radiator und Ihrem Körper installiert und betrieben werden. Verwenden Sie ausschließlich die beiliegende Antenne.

> WICHTIG: Nicht genehmigte Änderungen oder Modifikationen an diesem Produkt können dazu führen, dass die Einhaltung der EMV-Vorschriften und der Vorschriften für drahtlose Kommunikation nicht mehr gewährleistet ist und Ihnen die Berechtigung zum Betrieb des Produkts entzogen wird. Die Einhaltung der EMV-Richtlinien durch dieses Produkt wurde unter Bedingungen nachgewiesen, die die Verwendung konformer Peripheriegeräte und abgeschirmter Kabel zwischen den Systemkomponenten beinhalten.

> Benutzen Sie nur konforme Peripheriegeräte und abgeschirmte Kabel zwischen den Systemkomponenten, um mögliche Störungen bei Radios, Fernsehgeräten und anderen elektronischen Geräten zu vermeiden.

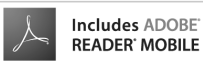